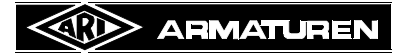

# Справочник ARI-myValve®

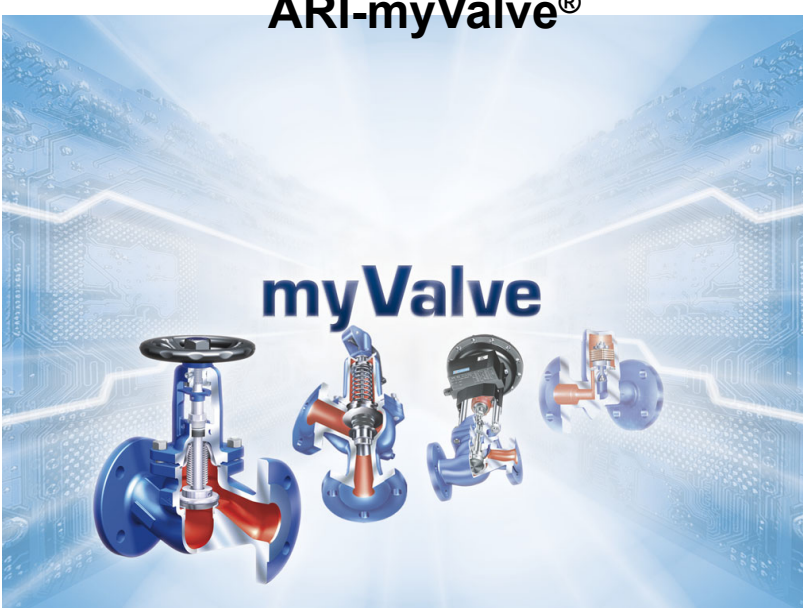

# Содержание

| 1.0 Программа ARI-myValve® 2                                            |  |
|-------------------------------------------------------------------------|--|
| 2.0 "Перед расчетом" 3                                                  |  |
| 2.1 Данные проекта3                                                     |  |
| 2.2 Работа со средой протекания5                                        |  |
| 2.2.1 Ввод и вызов параметров среды7                                    |  |
| 2.3 Режимные параметры9                                                 |  |
| 2.3.1 Модуль запорные клапаны / СНЕСКО /                                |  |
| STEVIAS                                                                 |  |
| 2.3.2 МОДУЛЬ SAFE DIN EN / SAFE FN                                      |  |
| 2.3.3 МОДУЛЬ ЗАГЕ АЗМЕ 11<br>2.3.4 Модуль STEVI / PREDI 12              |  |
| 2.3.5 Модульсте VI / ПСЕВС                                              |  |
| 2.3.6 Модуль TEMPTROL14                                                 |  |
| 2.4 Параметры оборудования15                                            |  |
| 2.5 Рабочие точки                                                       |  |
| 2.5.1 Модуль STEVI16                                                    |  |
| 3.0 "После провёденного расчёта"17                                      |  |
| 3.1 Список вариантов17                                                  |  |
| 3.2 PDFДокумент18                                                       |  |
| 3.3 Выбор привода19                                                     |  |
| 3.3.1 Модуль STEVI19                                                    |  |
| 3.4 Сохранение данных19                                                 |  |
| 4.0 Дополнительные программы20                                          |  |
| 4.1 Модуль CONA20                                                       |  |
| 4.1.1 Расчёт DN для насыщеного пара20                                   |  |
| 4.2 Модуль SAFE-DIN21                                                   |  |
| 4.2.1 Ограничение хода21                                                |  |
| 4.3 Инструменты23                                                       |  |
| 4.3.1 Определение давления и температуры24                              |  |
| 4.5.2 Определение соотношения давление-<br>температура для настройки 25 |  |
| 4 4 Обспуживание данных 26                                              |  |
| 4.4.1 Каталог, инструкции по эксплуатации                               |  |
| 5.0 Основы расчётов                                                     |  |
| 5.1 Нормы                                                               |  |
| 5.1.1 Модуль запорных клапанов /                                        |  |

| 5.1.2 Модуль ASTRA / STEVI HLK.       27         5.1.3 Модуль SAFE DIN EN       27         5.1.4 Модуль SAFE ASME / SAFE FN       27         5.1.5 Модуль STEVI(-H) / PREDU / TEMPTROL       27         5.1.6 Модуль PRESO       27         6.0 Ограничения/ Границы       28         6.1 Модуль запорные клапаны/ технологический клапан       26         6.1.1 Диапазон давления       26         6.1.2 Диапазон температуры       28         6.2 Модуль ASTRA / STEVI-AS       29         6.2.1 Диапазон давления       29         6.2.2 Диапазон температуры       26         6.3 Модуль SAFE ASME       30         6.3.1 Условный проход       30         6.3.2 Диапазон давления срабатывания       30         6.3.3 Диапазон температуры       30         6.3.4 Ограничения по исполнению       30         6.4.1 Диапазон давления       31         6.4.2 Диапазон температуры       32         6.5.1 Условный проход       32         6.5.2 Диапазон давления       32         6.5.3 Диапазон давления       32         6.5.4 Значения регулятора       33         6.5.5 Диапазон давления       32         6.5.6 Диапазон давления       32         6.5.7 Диапазон давлени            | технологических клапанов                     | . 27 |
|----------------------------------------------------------------------------------------------------|----------------------------------------------|------|
| 5.1.3 Модуль SAFE DIN EN       27         5.1.4 Модуль SAFE ASME / SAFE FN       27         5.1.5 Модуль STEVI(-H) / PREDU / TEMPTROL 27       5.1.6 Модуль PRESO         6.0 Ограничения/ Границы       28         6.1 Модуль запорные клапаны/ технологический клапан.       28         6.1 Модуль запорные клапаны/ технологический клапан.       28         6.1.1 Диапазон давления       26         6.2 Модуль ASTRA / STEVI-AS       29         6.2.1 Диапазон температуры       26         6.2.2 Диапазон температуры       26         6.3 Модуль SAFE ASME       30         6.3.1 Условный проход       30         6.3.3 Диапазон температуры       30         6.3.4 Ограничения по исполнению       30         6.4.1 Диапазон давления       31         6.4.1 Диапазон давления       31         6.4.1 Диапазон давления       31         6.4.1 Диапазон давления       31         6.5.1 Условный проход       32         6.5.2 Диапазон температуры       31         6.5.3 Диапазон давления       32         6.5.4 Значения регулятора       32         6.5.3 Диапазон температуры       32         6.5.4 Значения регулятора       32         6.5.3 Диапазон температуры       32  | 5.1.2 Модуль ASTRA / STEVI HLK               | . 27 |
| 5.1.4 Модуль SAFE ASME / SAFE FN                                                                                                    | 5.1.3 Модуль SAFE DIN EN                     | . 27 |
| 5.1.5 Модуль STEVI(-H) / PREDU / TEMPTROL . 27         5.1.6 Модуль PRESO         6.0 Ограничения/ Границы         26         6.1 Модуль запорные клапаны/ технологический         клапан                                                                                                    | 5.1.4 Модуль SAFE ASME / SAFE FN             | . 27 |
| 5.1.6 Модуль PRESO       27         6.0 Ограничения/ Границы       28         6.1 Модуль запорные клапаны/ технологический клапан.       28         6.1.1 Диапазон давления       28         6.1.2 Диапазон температуры       28         6.2 Модуль ASTRA / STEVI-AS       29         6.2.1 Диапазон давления       29         6.2.2 Диапазон температуры       29         6.3 Модуль SAFE ASME       30         6.3.1 Условный проход       30         6.3.2 Диапазон давления срабатывания       30         6.3.3 Диапазон давления по исполнению       30         6.3.4 Ограничения по исполнению       30         6.4.1 Диапазон давления       31         6.4.2 Диапазон температуры       32         6.4.3 Ограничения по исполнению       31         6.4.4 Одуль STEVI       31         6.4.5 Ограничение по исполнению       31         6.5.4 Значения регулятора       32         6.5.5 Диапазон температуры       32         6.5.4 Значения регулятора       32         6.5.4 Значения регулятора       32         6.5.1 Условный проход       35         6.6.1 Условный проход       35         6.6.1 Условный проход       35         6.6.2 Диапазон температуры                   | 5.1.5 Модуль STEVI(-H) / PREDU / TEMPTROL    | . 27 |
| 6.0 Ограничения/ Границы       28         6.1 Модуль запорные клапаны/ технологический клапан.       26         6.1.1 Диапазон давления.       26         6.1.2 Диапазон температуры       26         6.2 Модуль ASTRA / STEVI-AS       29         6.2.1 Диапазон давления.       29         6.2.2 Диапазон температуры       29         6.3 Модуль SAFE ASME       30         6.3.1 Условный проход.       30         6.3.2 Диапазон давления срабатывания       30         6.3.3 Диапазон давления по исполнению       30         6.3.4 Ограничения по исполнению       31         6.4.1 Диапазон давления.       31         6.4.2 Диапазон температуры       32         6.4.3 Ограничения по исполнению       31         6.4.4 Осраничение по исполнению       31         6.5.5 Модуль CONA       32         6.5.1 Условный проход.       32         6.5.2 Диапазон давления.       32         6.5.3 Диапазон температуры       32         6.5.4 Значения регулятора       32         6.5.4 Значения регулятора       32         6.5.3 Диапазон температуры       32         6.5.4 Значения регулятора       35         6.6.1 Условный проход.       35         6.6.3 Диапазон т            | 5.1.6 Модуль PRESO                           | . 27 |
| 6.1 Модуль запорные клапаны/ технологический клапан                                                                                                    | 6.0 Ограничения/ Границы                     | . 28 |
| клапан                                                                                                    | 6.1 Модуль запорные клапаны/ технологический |      |
| 6.1.1 Диапазон давления       26         6.1.2 Диапазон температуры       26         6.2 Модуль ASTRA / STEVI-AS       29         6.2.1 Диапазон давления       29         6.2.2 Диапазон температуры       29         6.3 Модуль SAFE ASME       30         6.3.1 Условный проход       30         6.3.2 Диапазон давления срабатывания       30         6.3.3 Диапазон давления срабатывания       30         6.3.4 Ограничения по исполнению       30         6.4.1 Диапазон давления       31         6.4.1 Диапазон давления       31         6.4.1 Диапазон температуры       32         6.4.2 Диапазон температуры       31         6.4.3 Ограничения по исполнению       31         6.4.3 Ограничение по исполнению       31         6.5.1 Условный проход       32         6.5.2 Диапазон давления       32         6.5.3 Диапазон давления       32         6.5.4 Значения регулятора       33         6.6.1 Условный проход       35         6.6.1 Условный проход       35         6.6.2 Диапазон давления       35         6.6.3 Диапазон температуры       35         6.6.3 Диапазон температуры       35         6.6.3 Диапазон температуры       36                            | клапан                                       | . 28 |
| 6.1.2 Диапазон температуры       26         6.2 Модуль ASTRA / STEVI-AS       29         6.2.1 Диапазон давления       29         6.2.2 Диапазон температуры       29         6.3 Модуль SAFE ASME       30         6.3.1 Условный проход       30         6.3.2 Диапазон давления срабатывания       30         6.3.3 Диапазон давления срабатывания       30         6.3.4 Ограничения по исполнению       30         6.4.1 Диапазон давления       31         6.4.1 Диапазон давления       31         6.4.1 Диапазон давления       31         6.4.2 Диапазон температуры       31         6.4.3 Ограничение по исполнению       31         6.4.3 Ограничение по исполнению       32         6.5.1 Условный проход       32         6.5.2 Диапазон давления       32         6.5.3 Диапазон температуры       32         6.5.4 Значения регулятора       33         6.6.1 Условный проход       35         6.6.2 Диапазон давления       35         6.6.3 Диапазон давления       35         6.6.3 Диапазон давления       35         6.6.4 Често задаваемые вопросы       36         7.0 FAQ - часто задаваемые вопросы       36         7.1 Общие       36                               | 6.1.1 Диапазон давления                      | . 28 |
| 6.2 Модуль ASTRA / STEVI-AS       29         6.2.1 Диапазон давления       29         6.2.2 Диапазон температуры       29         6.3 Модуль SAFE ASME       30         6.3.1 Условный проход       30         6.3.2 Диапазон давления срабатывания       30         6.3.3 Диапазон давления срабатывания       30         6.3.4 Ограничения по исполнению       30         6.4.1 Диапазон давления       31         6.4.1 Диапазон давления       31         6.4.2 Диапазон температуры       31         6.4.3 Ограничение по исполнению       31         6.4.3 Ограничение по исполнению       32         6.5.1 Условный проход       32         6.5.2 Диапазон давления       32         6.5.3 Диапазон давления       32         6.5.4 Значения регулятора       33         6.6.1 Условный проход       35         6.6.1 Условный проход       35         6.6.2 Диапазон давления       35         6.6.3 Диапазон давления       35         6.6.3 Диапазон давления       36         6.6.3 Диапазон температуры       35         7.0 FAQ - часто задаваемые вопросы       36         7.1 Общие       36         7.2 Модуль SAFE       36 <td>6.1.2 Диапазон температуры</td> <td>. 28</td> | 6.1.2 Диапазон температуры                   | . 28 |
| 6.2.1 Диапазон давления       29         6.2.2 Диапазон температуры       20         6.3 Модуль SAFE ASME       30         6.3.1 Условный проход       30         6.3.2 Диапазон давления срабатывания       30         6.3.3 Диапазон давления срабатывания       30         6.3.4 Ограничения по исполнению       30         6.4.4 Ограничения по исполнению       31         6.4.1 Диапазон давления       31         6.4.2 Диапазон давления       31         6.4.3 Ограничение по исполнению       31         6.4.3 Ограничение по исполнению       31         6.5.4 Зиапазон давления       32         6.5.5 Диапазон давления       32         6.5.6 Х Диапазон давления       32         6.5.7 Диапазон давления       32         6.5.8 Диапазон давления       32         6.5.4 Значения регулятора       33         6.6.1 Условный проход       35         6.6.2 Диапазон давления       35         6.6.3 Диапазон давления       35         6.6.3 Диапазон температуры       35         7.0 FAQ - часто задаваемые вопросы       36         7.1 Общие       36         7.2 Модуль SAFE       36                                                                                     | 6.2 Модуль ASTRA / STEVI-AS                  | . 29 |
| 6.2.2 Диапазон температуры                                                                                                    | 6.2.1 Диапазон давления                      | . 29 |
| 6.3 Модуль SAFE ASME       30         6.3.1 Условный проход.       30         6.3.2 Диапазон давления срабатывания       30         6.3.3 Диапазон температуры       30         6.3.4 Ограничения по исполнению       30         6.3.4 Ограничения по исполнению       30         6.4 Модуль STEVI       31         6.4.1 Диапазон давления       31         6.4.2 Диапазон температуры       31         6.4.3 Ограничение по исполнению       31         6.4.3 Ограничение по исполнению       32         6.5.1 Условный проход       32         6.5.2 Диапазон давления       32         6.5.3 Диапазон температуры       32         6.5.4 Значения регулятора       33         6.6.1 Условный проход       35         6.6.1 Условный проход       35         6.6.2 Диапазон давления       35         6.6.3 Диапазон температуры       35         6.6.3 Диапазон температуры       35         7.0 FAQ - часто задаваемые вопросы       36         7.1 Общие       36         7.2 Модуль SAFE       36                                                                                                    | 6.2.2 Диапазон температуры                   | . 29 |
| 6.3.1 Условный проход                                                                                                    | 6.3 Модуль SAFE ASME                         | . 30 |
| 6.3.2 Диапазон давления срабатывания       30         6.3.3 Диапазон температуры       30         6.3.4 Ограничения по исполнению       30         6.4 Модуль STEVI       31         6.4.1 Диапазон давления       31         6.4.2 Диапазон температуры       31         6.4.3 Ограничение по исполнению       31         6.4.3 Ограничение по исполнению       31         6.5 Модуль CONA       32         6.5.1 Условный проход       32         6.5.2 Диапазон давления       32         6.5.3 Диапазон давления       32         6.5.4 Значения регулятора       33         6.6 Модуль PRESO       35         6.6.1 Условный проход       35         6.6.1 Условный проход       35         6.6.3 Диапазон давления       35         6.6.3 Диапазон давления       35         7.0 FAQ - часто задаваемые вопросы       36         7.1 Общие       36         7.2 Модуль SAFE       36                                                                                                    | 6.3.1 Условный проход                        | . 30 |
| 6.3.3 Диапазон температуры                                                                                                    | 6.3.2 Диапазон давления срабатывания         | . 30 |
| 6.3.4 Ограничения по исполнению       30         6.4 Модуль STEVI       31         6.4.1 Диапазон давления       31         6.4.2 Диапазон температуры       31         6.4.3 Ограничение по исполнению       31         6.4.3 Ограничение по исполнению       31         6.5.1 Условный проход       32         6.5.2 Диапазон давления       32         6.5.3 Диапазон давления       32         6.5.4 Значения регулятора       33         6.6.1 Условный проход       35         6.6.1 Условный проход       35         6.6.3 Диапазон давления       35         6.6.4 Часто задаваемые вопросы       36         7.0 FAQ - часто задаваемые вопросы       36         7.1 Общие       36         7.2 Модуль SAFE       36                                                                                                    | 6.3.3 Диапазон температуры                   | . 30 |
| 6.4 Модуль STEVI       31         6.4.1 Диапазон давления       31         6.4.2 Диапазон температуры       31         6.4.3 Ограничение по исполнению       31         6.4.3 Ограничение по исполнению       31         6.5 Модуль CONA       32         6.5.1 Условный проход       32         6.5.2 Диапазон давления       32         6.5.3 Диапазон температуры       32         6.5.4 Значения регулятора       33         6.6 Модуль PRESO       36         6.6.1 Условный проход       35         6.6.2 Диапазон давления       35         6.6.3 Диапазон температуры       35         6.6.3 Диапазон температуры       36         7.0 FAQ - часто задаваемые вопросы       36         7.1 Общие       36         7.2 Модуль SAFE       36                                                                                                    | 6.3.4 Ограничения по исполнению              | . 30 |
| 6.4.1 Диапазон давления                                                                                                    | 6.4 Модуль STEVI                             | . 31 |
| 6.4.2 Диапазон температуры                                                                                                    | 6.4.1 Диапазон давления                      | . 31 |
| 6.4.3 Ограничение по исполнению       31         6.5 Модуль СОNA       32         6.5.1 Условный проход       32         6.5.2 Диапазон давления       32         6.5.3 Диапазон температуры       32         6.5.4 Значения регулятора       33         6.6.1 Условный проход       35         6.6.2 Диапазон температуры       35         6.6.1 Условный проход       35         6.6.2 Диапазон давления       35         6.6.3 Диапазон температуры       35         7.0 FAQ - часто задаваемые вопросы       36         7.1 Общие       36         7.2 Модуль SAFE       36                                                                                                    | 6.4.2 Диапазон температуры                   | . 31 |
| 6.5 Модуль CONA       32         6.5.1 Условный проход       32         6.5.2 Диапазон давления       32         6.5.3 Диапазон температуры       32         6.5.4 Значения регулятора       33         6.6 Модуль PRESO       35         6.6.1 Условный проход       35         6.6.2 Диапазон давления       35         6.6.3 Диапазон давления       35         6.6.3 Диапазон температуры       35         7.0 FAQ - часто задаваемые вопросы       36         7.1 Общие       36         7.2 Модуль SAFE       36                                                                                                    | 6.4.3 Ограничение по исполнению              | . 31 |
| 6.5.1 Условный проход                                                                                                    | 6.5 Модуль CONA                              | . 32 |
| 6.5.2 Диапазон давления       32         6.5.3 Диапазон температуры       32         6.5.4 Значения регулятора       33         6.5.4 Значения регулятора       33         6.6 Модуль PRESO       35         6.6.1 Условный проход       35         6.6.2 Диапазон давления       35         6.6.3 Диапазон температуры       35         7.0 FAQ - часто задаваемые вопросы       36         7.1 Общие       36         7.2 Модуль SAFE       36                                                                                                    | 6.5.1 Условный проход                        | . 32 |
| 6.5.3 Диапазон температуры       32         6.5.4 Значения регулятора       33         6.5.4 Значения регулятора       33         6.6 Модуль PRESO       35         6.6.1 Условный проход       35         6.6.2 Диапазон давления       35         6.6.3 Диапазон температуры       35         7.0 FAQ - часто задаваемые вопросы       36         7.1 Общие       36         7.2 Модуль SAFE       36                                                                                                    | 6.5.2 Диапазон давления                      | . 32 |
| 6.5.4 Значения регулятора       33         6.6 Модуль PRESO       35         6.6.1 Условный проход       35         6.6.2 Диапазон давления       35         6.6.3 Диапазон температуры       35         7.0 FAQ - часто задаваемые вопросы       36         7.1 Общие       36         7.2 Модуль SAFE       36                                                                                                    | 6.5.3 Диапазон температуры                   | . 32 |
| 6.6 Модуль PRESO       35         6.6.1 Условный проход       35         6.6.2 Диапазон давления       35         6.6.3 Диапазон температуры       35         7.0 FAQ - часто задаваемые вопросы       36         7.1 Общие       36         7.2 Модуль SAFE       36                                                                                                    | 6.5.4 Значения регулятора                    | . 33 |
| 6.6.1 Условный проход                                                                                                    | 6.6 Модуль PRESO                             | . 35 |
| 6.6.2 Диапазон давления                                                                                                    | 6.6.1 Условный проход                        | . 35 |
| 6.6.3 Диапазон температуры       35         7.0 FAQ - часто задаваемые вопросы       36         7.1 Общие       36         7.2 Модуль SAFE       36                                                                                                    | 6.6.2 Диапазон давления                      | . 35 |
| 7.0         FAQ - часто задаваемые вопросы                                                                                                    | 6.6.3 Диапазон температуры                   | . 35 |
| 7.1 Общие                                                                                                    | 7.0 FAQ - часто задаваемые вопросы           | 36   |
| 7.2 Модуль SAFE 36                                                                                                    | 7.1 Общие                                    | . 36 |
|                                                                                                    | 7.2 Модуль SAFE                              | . 36 |

# Rev. t000022430-1 russisch

# 1.0 Программа ARI-myValve®

Благодаря программе ARI-myValve<sup>®</sup> Вы можете не только рассчитать компоненты для Вашей установки, но так же подобрать к выбранному продукту всю необходимую информацию, такую как например данные для заказа или инструкцию по эксплуатации..

# 2.0 "Перед расчетом"

# 2.1 Данные проекта

В меню "*Проект*" Вы можете загрузить "*Данные проекта*".

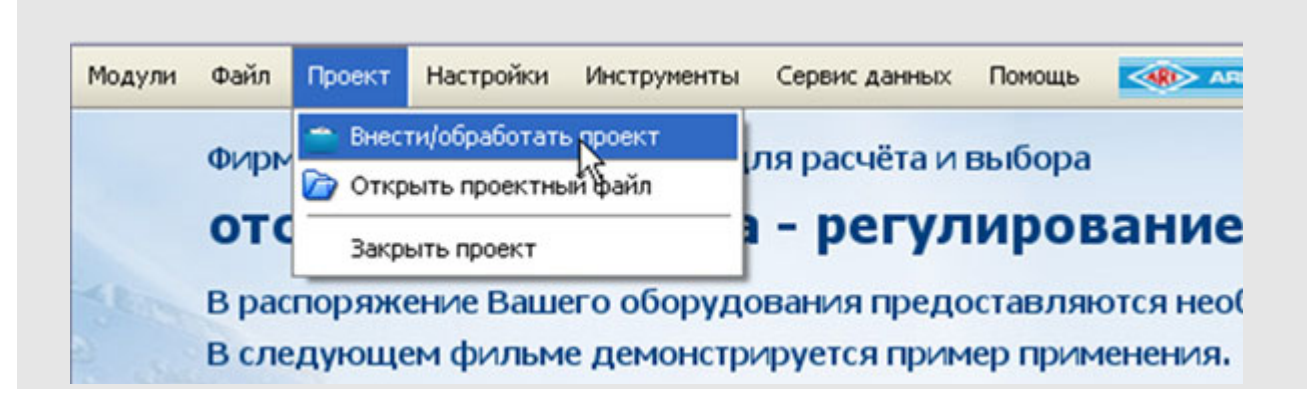

Необходимо заполнить поля и подтвердить данные нажатием кнопки "Подтвердить".

Указание: Не используйте особые знаки транскрипции (напр. "/").

| № проекта         2009001           Обозначение проекта         Тех!           Заказчик         АRI           Контактное лицо         Helinge           Сотрудник         Helinge           Заказ/предложение                                                                                                    | № проекта         2009001           Обозначение проекта         Тея!           Заказчик         АЯ1           Контактное лицо         Helinge           Сотрудник         Helinge           Заказ/предложение                                                                                                    | Описание прое                                | кта               |          |          |    |                                                                                                    |            |       |                 | ۲             |
|----------------------------------------------------------------------------------------------------|----------------------------------------------------------------------------------------------------|----------------------------------------------|-------------------|----------|----------|----|----------------------------------------------------------------------------------------------------|------------|-------|-----------------|---------------|
| Обозначение проекта<br>Заказчик АRI<br>Контактное лицо Helinge<br>Сотрудник Helinge<br>Заказ/предложение<br>Статус активный Сокранить<br>Поиск проекта/искать проектные данные<br>Поисковое понятие<br>Поисковое понятие<br>Показать все проекты Поиск Загрузить файл PDF<br>Загрузить чертёж<br>Загрузить чертёж<br>Загрузить чертёж<br>Загрузить чертёж<br>Загрузить чертёж<br>Загрузить чертёж<br>Загрузить чертёж<br>Загрузить чертёж<br>Загрузить чертёж<br>Загрузить чертёж<br>Загрузить чертёж<br>Загрузить чертёж<br>Загрузить чертёж<br>Загрузить чертёж                                                                                                    | Обозначение проекта<br>Заказчик АRI<br>Контактное лицо<br>Сотрудник Helinge<br>Заказ/предложение<br>Статус актиеный<br>Поисковое понятие<br>Поисковое понятие                                                                                                    | № проекта                                    |                   | 2009001  |          |    |                                                                                                    |            |       |                 |               |
| Заказчик АRI<br>Контактное лицо Неlinge<br>Сотрудник Неlinge<br>Заказ/предложение<br>Статус активный<br>Статус активный<br>Приска проекта/искать проектные данные<br>Поисковое понятие<br>Поисковое понятие<br>Показать все проекты<br>Показать все проекты<br>Загрузить файл PDF<br>Загрузить файл PDF<br>Загрузить чертёж<br>Загрузить чертёж<br>Загрузить чертёж<br>Загрузить чертёж<br>Загрузить чертёж<br>Загрузить чертёж<br>Загрузить чертёж<br>Загрузить чертёж<br>Список проектов<br>Список проектов                                                                                                    | Заказчик АRI<br>Контактное лицо Helinge<br>Сотрудняк Helinge<br>Заказ/предложение<br>Статус активный Сохранить<br>Проект потаскить Сохранить<br>Поисковое понятие<br>Поисковое понятие<br>Поискать поекта/искать прективе данные<br>Созначение<br>Клиент<br>Предложение / Заказ<br>2011-11-03<br>астивный<br>Расчёт по-проектио<br>Порект ТАG-W. Модуль Фигура DN PN Материал Прикседи Примеча Дата ключ прод Пользое.                                                                                                    | Обозначение пр                               | оекта             | Test     |          |    |                                                                                                    |            |       |                 |               |
| Контактное лицо Helinge<br>Сотрудник Helinge<br>Заказ/предложение<br>Статус активный Сокранить<br>Поиск проекта/искать проектные данные<br>Поисковое понятие<br>Показать все проекты Поиск Загрузить файл PDF<br>Загрузить файл PDF<br>Загрузить чертёж<br>Загрузить чертёж<br>Сотрудник<br>2005001 Тозс АКІ Сотрудник<br>2009002 2011-11-03 активный                                                                                                    | Контактное лицо Helinge<br>Сотрудняк: Helinge<br>Заказ/предложение<br>Статус активный Сохранить<br>Поиск проекта/искать проектные данные<br>Поисковое понятие<br>Поисковое понятие<br>Поисковое понятие<br>Поисковое понятие<br>Поисковое понятие<br>Поисковое понятие<br>Поисковое понятие<br>Поисказать все проекты<br>Загрузить файл PDF<br>Загрузить файл PDF<br>Загрузить файл PDF<br>Загрузить чертёж<br>Загрузить чертёж<br>Сотрудняк:<br>Довект по-проектов<br>Слисок проект обозначение<br>Клиент Предложение / Заказ<br>2011-11-03 астивный<br>Расчёт по-проектио<br>Проект ТАG-Nr. Модуль Фигура DN PN Материал Прикседи Примеча Дата ключ прод Пользое.                                                                                                    | Заказчик                                     |                   | ARI      |          |    |                                                                                                    |            |       |                 |               |
| Сотрудник: Неlinge<br>Заказ/предложение<br>Статус активный Сокранить<br>Прескт погаситы Сокранить<br>Поиска проекта/искать проектные данные<br>Поисковое понятие<br>Показать все проекты Поиск Загрузить файл PDF<br>Загрузить чертёж<br>Загрузить чертёж<br>Список проектов<br>Список проектов<br>Проект Обозначение Клиент Предложение / Заказ Дата статус Сотрудник<br>2009002 2011-11-03 активный                                                                                                    | Сотрудняк Helinge<br>Заказ/предложение<br>Статус актиеный Сокранить<br>Поиск проекта/искать проектные данные<br>Поисковое понятие<br>Поисковое понятие<br>П          | Контактное лиц                               | 0                 | Hellinge |          |    |                                                                                                    |            |       |                 |               |
| Заказ/предложение<br>Статус активный Сокранить<br>Проект погаситы Сокранить<br>Поиск проекта/искать проектные данные<br>Поисковое понятие<br>Показать все проекты Поиск Загрузить файл PDF<br>Загрузить чертёж<br>Загрузить чертёж<br>Список проектов<br>Список проектов<br>Список проектов<br>Проект Обозначение Клиент Предложение / Заказ Дата статус Сотрудник<br>2009002 2011-11-03 активный                                                                                                    | Заказ/предложение<br>Статус<br>активный<br>Преект потаситы<br>Преект потаситы<br>Преект потаситы<br>Преект потаситы<br>Преект потаситы<br>Поисковое понятие<br>Поисковое понятие<br>Поиск | Сотрудник                                    |                   | Hellinge |          |    |                                                                                                    |            |       |                 |               |
| Статус активный<br>Проект погаситы Сокранить<br>Поиск проекта/искать проектные данные<br>Поисковое понятие<br>Поисковое понятие понятие<br>Поисковое понятие понятие понят                                                                                                    | Статус активный<br>Проект посасить Сохранить<br>Поискапроекта/искать проектные данные<br>Поисковое понятие<br>Поисковое понятие<br>Показать все проекты<br>Поиска загрузить файл PDF<br>Загрузить файл PDF<br>Загрузить файл PDF<br>Загрузить файл PDF<br>Загрузить файл PDF<br>Загрузить файл PDF<br>Загрузить файл PDF<br>Загрузить файл PDF<br>Загрузить файл PDF<br>Загрузить файл PDF<br>Загрузить файл PDF<br>Загрузить чертёж<br>Список проектов<br>Список проект Обозначение<br>Клиент Предложение / Заказ Дата статус Сотрудник<br>2009002<br>Список проект Обозначение<br>Клиент Предложение / Заказ Дата статус Сотрудник<br>2011-11-03 актиеный<br>Расчёт по-проектио<br>Проект ТАG-Nr. Модуль Фигура DN PN Материал Прикоеди Принеча Дата ключ прод Пользое.                                                                                                    | Заказ/предложе                               | ние               |          |          |    |                                                                                                    |            |       |                 |               |
| Прект Обозначение Клиент Предложение / Заказ Дата статус Сотрудник<br>Сохранить<br>Поисковое понятие<br>Поисковое понятие<br>Поисковое понятие<br>Поисковое понятие<br>Поисковое понятие<br>Загрузить файл PDF<br>Загрузить файл PDF<br>Загрузить чертёж<br>Загрузить чертёж<br>Загрузить чертёх<br>Загрузить чертёх<br>Загрузить чертёх<br>Загрузить чертёх<br>Загрузить чертёх<br>Загрузить чертёх<br>Сотрудник<br>Сотрудник<br>Сотр | Проект погасить         Сохранить           Поиск проекта/искать проектные данные         ©           Поисковое понятие         Загрузить файл PDF           Поисковое понятие         Загрузить файл PDF           Поисковое понятие         Загрузить файл PDF           Поисковое понятие         Поисковое понятие           Поисковое понятие         Загрузить файл PDF           Поисковое понятие         Поисковое понятие           Поисковое понятие         Поисковое понятие           Поисковое понятие         Поисковое понятие           Поисковое понятие         Поисковое понятие           Поисковое понятие         Поисковое понятие           Поисковое понятие         Поисковое понятие           Поисковое понятие         Поисковое понятие           Поисковое понятие         Поисковое понятие           Пороект         Обозначение           Клиент         Предложение / Заказ         Дата           2009002         Сотрудник           2009002         2011-11-03         астиеный                                                                                                    | Статус                                       |                   | активный |          |    |                                                                                                    | -          |       |                 |               |
| Поиск проекта/искать проектные данные Поисковое понятие Загрузить файл PDF Загрузить файл PDF Загрузить чертёк Загрузить чертёк Загрузить чертёк Список проектов Проект Обозначение Клиент Предложение / Заказ Дата статус Сотрудник 2009001 Test ARI 2011-11-03 актиеный Нешпое 2009002 2011-11-03 актиеный                                                                                                    | Поисковое понятие<br>Поисковое понятие<br>Поисковое понятие<br>Поисковое понятие<br>Поисковое понятие<br>Поисказать все проекты<br>Загрузить файл PDF<br>Загрузить файл PDF<br>Загрузить чертёж<br>Загрузить чертёж<br>Загрузить чертёж<br>Список проектов<br>Список проектов<br>Проект<br>Обозначение<br>Проект<br>Обозначение<br>Клиент<br>Предложение / Заказ<br>Дата<br>2011-11-03<br>астивный<br>Неlinge<br>2011-11-03<br>астивный<br>Расчёт по-проектно<br>Проект<br>Таб-ћr. Модуль<br>Фигура<br>DN<br>PN<br>Материал Прикседи, Принеча, Дата<br>Ключ прод, Пользое.                                                                                                    |                                              |                   | Проект   | погасить |    | C                                                                                                    | охранить   |       |                 |               |
| Понсковое понятие  Понсковое понятие  Понсковое понятие  Понсковое понятие  Понсковое понятие  Загрузить файл PDF Загрузить расчёт Загрузить чертёж Загрузить чертёж Загрузить чертём Загрузить чертём Загрузить чертём Загрузить чертём Загрузить чертём Загрузить                                                                                                    | Покоховое понятие                                                                                                    | Поиск проекта                                | /искать п         | роектны  | е данные |    |                                                                                                    |            |       |                 | 8             |
| Показать все проекты Поиск Загрузить расчёт<br>Загрузить чертёж<br>Загрузить чертёж<br>Список проектов<br>Проект Обозначение Клиент Предложение / Заказ Дата статус Сотрудник<br>2009001 Теst АRI 2011-11-03 актиеный Неіїпде<br>2009002 2011-11-03 актиеный Неіїпде                                                                                                    | Показать все проекты Покск Загрузить расчёт<br>Загрузить чертёж<br>Список проектов<br>Проект Обозначение Клиент Предложение / Заказ Дата статус Сотрудник<br>2009001 Test ARI 2011-11-03 актиеный Helinge<br>2009002 2011-11-03 актиеный<br>Расчёт по-проектно<br>Проект ТАG-Nr. Модуль Фигура DN PN Материал Прикседи Примеча Дата ключ прод Пользов.                                                                                                    | Поисковое понят                              | гие               |          |          |    |                                                                                                    |            | Заг   | рузить файл PDF |               |
| Загрузить чертёж<br>Список проектов<br>Проект Обозначение Клиент Предложение / Заказ Дата статус Сотрудник<br>2009001 Теяt АRI 2011-11-03 эктиеный Helinge<br>2009002 2011-11-03 эктиеный<br>Расчёт по-проектио-<br>Проект Табъй Моауль Фистра DN РМ Мателиал Присов Лителия Фата ствои пров.                                                                                                    | Загрузить чертёж<br>Список проектов<br>Проект Обозначение Клиент Предложение / Заказ Дата статус Сотрудник<br>2009001 Теst АRI 2011-11-03 актиеный<br>2009002 2011-11-03 актиеный<br>Расчёт по-проектно<br>Проект ТАG-Wr. Модуль Фигура DN PN Материал Прикседи Примеча Дата ключ прод Пользов.                                                                                                    |                                              |                   |          |          |    | Показать все проекть                                                                                                    | Поиск      | 38    | грузить расчёт  |               |
| Список проектов<br>Проект Обозначение Клиент Предложение / Заказ Дата статус Сотрудник:<br>2009001 Test ARI 2011-11-03 активный Helinge<br>2009002 2011-11-03 активный<br>Расчёт по-проектно<br>Проект Таб-34 Молить Фисипа DN PN Материал Принска Принска бата клеми прод Польтов                                                                                                    | Список проект Обозначение Клиент Предложение / Заказ Дата статус Сотрудник<br>2009001 Test ARI 2011-11-03 астиеный Helinge<br>2009002 2011-11-03 астиеный<br>Расчёт по-проектио<br>Проект ТАG-Nr. Модуль Фигура DN PN Материал ПрихоедиПримеча Примеча Дата ключ прод Пользов.                                                                                                    |                                              |                   |          |          |    | and the second second sec |            | За    | грузить чертёж  |               |
| Список проектов  Проект Обозначение Клиент Предложение / Заказ Дата статус Сотрудник 2009001 Test ARI 2011-11-03 актиеный Неlinge 2009002 2011-11-03 актиеный                                                                                                    | Список проект обозначение Клиент Предложение / Заказ Дата статус Сотрудник<br>2009001 Теst ARI 2011-11-03 активный Hellinge<br>2009002 2011-11-03 активный<br>Расчёт по-проектно<br>Проект ТАG-Nr. Модуль Фигура DN PN Материал Прикседи, Примеча, Дата Ключ прод Пользов.                                                                                                    |                                              |                   |          |          |    |                                                                                                    |            |       |                 |               |
| Проект         Обозначение         Клиент         Предложение / Заказ         Дата         статус         Сотрудник           2009001         Test         ARI         2011-11-03         актиенный         Hellinge           2009002         2011-11-03         актиенный         Hellinge         2011-11-03         актиенный           Расчёт по-проектио         -         -         -         -         -           Проект         Таблик         Малениал         Прикован         Прикован         -         -                                                                                                    | Проект Обозначение Клиент Предложение / Заказ Дата статус Сотрудник<br>2009001 Test ARI 2011-11-03 эктивный Hellinge<br>2009002 2011-11-03 активный<br>Расчёт по-проектио<br>Проект ТАG-Nr. Модуль Фигура DN PN Материал Прикседи Примеча Дата ключ прод Пользов.                                                                                                    | Список проектов                              |                   |          |          |    |                                                                                                    |            |       |                 |               |
| 2009001 Тэх АRI 2011-11-03 эктиеннай Helinge<br>2009002 2011-11-03 эктиеннай<br>Расчёт по-проектио<br>Полити Табъм Моаула Святура DN PN Мателиал Понгован Понениа Сата клем прое Польтов.                                                                                                    | 2009001 Test  ARI 2011-11-03 актиеный Helinge<br>2009002 2011-11-03 актиеный<br>Расчёт по-проектио<br>Проект ТАG-Wr. Модуль Фигура DN PN Материал ПрихоедиПримеча Дата ключ прод Пользое.                                                                                                    | Проект                                       | Обозн             | ачение   | Клие     | нт | Предложение / Заказ                                                                                                    | Дат        | а     | статус          | Сотрудни      |
| Расчёт по-проектно<br>Полект   Таб-ак   Молите   Ори   РМ   Материал   Примеца   Примеца   Лата   ключ прод   Польтор.                                                                                                    | Расчёт по-проектно<br>Проект   ТАG-Nr.   Модуль   Фигура   DN   PN   Материал   Прихоеди, Примеча, Примеча   Дата   ключ прод   Пользое.                                                                                                    | 2000001                                      | Test              |          | ARI      |    |                                                                                                    | 2011-11-03 |       | активный        | Hellinge      |
| Расчёт по-проектно —<br>Порект   Таб-Ми   Молирь   Фигирь   DN   DN   Материал   Примець   Примець   Дата   ключ прод   Пользов                                                                                                    | Расчёт по-проектно<br>Проект ТАG-Nr. Модуль Фигура DN PN Материал Присоеди, Примеча, Примеча, Дата ключ прод, Пользое.                                                                                                    | 2000002                                      |                   |          |          |    |                                                                                                    | 2011-11-03 |       | актирный        |               |
| Расчёт по-проектно                                                                                                    | Расчёт по-проектно<br>Проект ТАG-Wr. Модуль Фигура DN PN Материал Присоеди, Примеча, Примеча, Дата ключ прод, Пользое.                                                                                                    | 2009002                                      |                   |          |          |    |                                                                                                    |            |       |                 |               |
| Расчёт по-проектно -<br>Польти ТАБАМ Молупь Фигура DN DN Матениал Понгован Понемиа Понемиа Дата ключ под Польтов.                                                                                                    | Расчёт по-проектно<br>Проект   ТАG-Nr.   Модуль   Фигура   DN   PN   Материал   Присоеди, Примеча, Примеча, Дата   ключ прод Пользое.                                                                                                    | 2009002                                      |                   |          |          |    |                                                                                                    |            |       |                 |               |
| DOPET TAGNE MANYA DET DI PN MATERIKAN DOKORAK DOKORAK ARTA KINOVIDOA DOBINA                                                                                                    | Проект ТАG-Nr. Модуль Фигура DN PN Материал Присоеди Примеча Дата ключ прод Пользов.                                                                                                    | 2009002                                      |                   |          |          |    |                                                                                                    |            |       |                 |               |
|                                                                                                    |                                                                                                    | 2009002                                      | THO               |          |          |    |                                                                                                    |            |       |                 |               |
|                                                                                                    |                                                                                                    | 2009002<br>Расчёт по-проек<br>Проект ТАG-N   | тно<br>r. Модул   | њ Фигу   | npa DN   |    | РN Материал Присое                                                                                                    | ди         | Приме | ча Дата ки      | люч прод      |
|                                                                                                    |                                                                                                    | 0099002<br>Расчёт по-проек<br>Проект   ТАG-N | тно<br>r.   Модул | њ Фигу   | rpa DN   |    | РN Материал Присое                                                                                                    | диПримеча  | Приме | ча] Дата к      | люч продПольз |

Данные проекта считаются внесёнными, если составлен PDF-Документ (смотри главу **3.2 PDF-Документ**) и данные расчёта сохранены (смотри главу 3.4 Сохранение данных расчёта).

| № проекта<br>Обозначение проек<br>Заказчик | 2009001         |           |                      |            |                    |           |
|--------------------------------------------|-----------------|-----------|----------------------|------------|--------------------|-----------|
| № проекта<br>Обозначение проек<br>Заказчик | 2009001<br>Test |           |                      |            |                    | <u> </u>  |
| Обозначение проек<br>Заказчик              | Ta Test         |           |                      |            |                    |           |
| Заказчик                                   |                 |           |                      |            |                    |           |
|                                            | ARI             |           |                      |            |                    |           |
| Контактное лицо                            | Hellinge        |           |                      |            |                    |           |
| Сотрудник                                  | Hellinge        |           |                      |            |                    |           |
| Заказ/предложение                          | e               |           |                      |            |                    |           |
| Статус                                     | активны         | ай        |                      | -          |                    |           |
|                                            | Проект          | тпогасить | Co                   | кранить    |                    |           |
| Поиск проекта/ис                           | скать проектн   | ые данные |                      |            |                    | 8         |
| Поисковое понятие                          |                 |           |                      |            | Загрузить файл PDF |           |
|                                            |                 |           | Показать все проекты | Поиск      | Загрузить расчёт   |           |
|                                            |                 |           |                      |            | Загрузить чертёж   |           |
|                                            |                 |           |                      |            |                    | -         |
| Список проектов                            |                 |           |                      |            |                    |           |
| Проект                                     | Обозначение     | Клиент    | Предложение / Заказ  | Дата       | статус             | Сотрудник |
| 009001 Te                                  | est             | ARI       |                      | 2011-11-03 | активный           | Hellinge  |
| .009002                                    |                 |           |                      | 2011-11-03 | активный           |           |

В списке результатов Вы видите уже внесённые проекты с соответствующими расчётами. При большом количестве проектов можно произвести выбор с помощью поисковой функции.

Если из списка выбран один проект, то нажатием на соответствующую кнопку можно вызвать его данные расчёта в формате PDF-документа и детального чертежа (если эти документы были сохранены).

Нажатием на кнопку "Проект удалить" выбранный проект со всеми расчётами может быть удалён. Единичные расчёты можно удалить нажатием на кнопку "Расчёт удалить".

Внимание: Удалённые элементы не восстанавливаются!

В меню "*Файл*" можно произвести сохранение данных в формате ZIP. При этом имеется возможность выбора PDF-документ, PDF-документ и чертёж или все данные выбранного проекта сохранить в одной папке.

Сохранение производится в папке ZIP в стандартном списке.

# 2.2 Работа со средой протекания

| Температура [T]                                                                             | 20.0       | °C -                 |
|---------------------------------------------------------------------------------------------|------------|----------------------|
| Плотность [р]                                                                               | 998.2      | kg/m <sup>3</sup> •  |
| Давление насыщенных паров [pv]                                                              | -0.9898    | bar(g)               |
| Критическое давление [pc]                                                                   | 220.1868   | bar(g)               |
| Вязкозть (кин.) [v]                                                                         | I.004      | mm²/s                |
|                                                                                             |            |                      |
| Вязкозть (дин.) [ŋ]                                                                         | 0 1.0022   | (P                   |
| Вязкоэть (дин.)[ŋ]<br>Расчётные данные                                                      | 0 1.0022   |                      |
| Вязкоэть (дин.) [ŋ]<br>Расчётные данные<br>Давление на входе [p1]                           | 8.0        | bar(g)               |
| Вязкоэть (дин.)[ŋ]<br>Расчётные данные<br>Давление на входе [p1]<br>Давление на выходе [p2] | 8.0<br>6.0 | bar(g) •<br>bar(g) • |

Можно выбирать между различными средами и их состояниями:

- Жидкости (не для модуля CONA)
- Пары / Газы (не для модуля CONA)
- Насыщеный пар
- Перегретый пар
- Сжатый воздух (только для модуля CONA)

### Жидкости:

К выбору представлены среды протекания, данные которых, напр. плотность, уже внесены в программу и автоматически вводятся в расчёт (интерполировано / внесение изменений возможно).

<u>Внимание:</u> Если значения находятся вне пределов обозначенного диапазона, то об этом будет выдано сообщение и необходимо провести корректировку. Кроме того имеется фукция полного свободного ввода.

В расчёте могут использоваться значения кинематической и динамической вязкости. <u>Указание:</u> При вводе значений динамической вязкости должно также задаваться значение плотности, потому что при выполнении расчёта производится пересчёт динамической вязкости в кинематическую.

### Пары / Газы:

К выбору предоставлены различные среды протекания, характерные свойства которых, как напр. молярная масса, уже предварительно заложены в программу и автоматически вводятся в расчёт (интерполировано / внесение изменений возможно). Внимание: Если значения находятся вне пределов обозначенного диапазона, то об этом будет выдано сообщение и необходимо провести корректировку. Кроме того имеется фукция полного свободного ввода.

### Насыщеный пар:

Температура насыщеного пара определяется по заданному значению давления срабатывания. Ввод её значения не требуется / невозможно.

### Перегретый пар:

Температура должна быть задана. Её значение должно находиться выше температуры насыщения.

### Общее:

Единицы измерения параметров среды протекания могут быть в любое время изменены. Введённое значение автоматически пересчитывается на новую единицу измерения.

Фукнкция ввода значений в режиме "свободный ввод" предоставляется в случае, если требуемая среда протекания предварительно не заложена в программу расчёта.

|                                                                                        | ой среды                                            |                                               |                                                      | 6 |
|----------------------------------------------------------------------------------------|-----------------------------------------------------|-----------------------------------------------|------------------------------------------------------|---|
| Состояние                                                                              | Жидкость                                            |                                               |                                                      | - |
| Среда 👔                                                                                | Свободно для внесения                               |                                               |                                                      | - |
| Рабочие среды                                                                          | Example                                             |                                               |                                                      |   |
|                                                                                        |                                                     | [                                             | 100                                                  |   |
| Температура [T]                                                                        |                                                     | 20.0                                          | °C                                                   |   |
| Температура [Т]<br>Плотность [р]                                                       | •                                                   | 20.0<br>998.2                                 | °C<br>kg/m³                                          |   |
| Температура [T]<br>Плотность [р]<br>Давление насы                                      | *<br>щенных паров [рv] *                            | 20.0<br>998.2<br>-0.9898                      | °C<br>kg/m³<br>bar(g)                                |   |
| Температура [T]<br>Плотность [р]<br>Давление нась<br>Критическое ди                    | *<br>щенных паров [рv] *<br>авление [р              | 20.0<br>998.2<br>-0.9898<br>220.1868          | °C<br>kg/m³<br>bar(g)<br>bar(g)                      |   |
| Температура [T]<br>Плотность [р]<br>Давление нась<br>Критическое да<br>Вязкозть (кин.) | *<br>щенных паров [pv] *<br>авление [р<br>) [v] * ⊙ | 20.0<br>998.2<br>-0.9898<br>220.1868<br>1.004 | °C       kg/m³       bar(g)       bar(g)       mm²/s |   |

При вводе значений в режиме свободного ввода появляется поле названия, в котором Вы можете задать название среды протекания. Характеристики среды задаются абсолютно свободно и независимо друг от друга.

### 2.2.1 Ввод и вызов параметров среды

В меню "*Настройки*" можно вызвать функцию "*Параметры среды - Свободный* ввод".

| Модули | Файл Проект | Настройон | Инструменты     | Сервис данных    | Помоща |                                     |
|--------|-------------|-----------|-----------------|------------------|--------|-------------------------------------|
|        | dumun ADI m | Данные    | проточной среды | <u>}</u>         | •      | Свободная конфигурация (жидкости)   |
|        | Фирма Акт п | Данные    | пользователя    |                  |        | Свободная конфягурация (пары, газы) |
|        | отсечен     | Язык вы   | дачи данных     |                  | •      | вание - отведение                   |
|        | В распоряже | Выбрать   | новую папку для | а сохранения фай | na     | нотся необходимые модули.           |
|        | Вспелиюще   | M CHARLEN |                 |                  | en nnu | менения                             |

Необходимо заполнить поля и подтвердить ввод нажатием на кнопку "Подтвердить".

Указание : Достаточность данных определяется вводом данных "Среда" + "Температура", т.е. эти поля должны быть всегда заполнены.

|                               |                          |             | Pekasol 2000 | 85%                                                                                                    |                                                                                                    |    |         |           |         |           |          |      |
|-------------------------------|--------------------------|-------------|--------------|----------------------------------------------------------------------------------------------------|----------------------------------------------------------------------------------------------------|----|---------|-----------|---------|-----------|----------|------|
| Источн                        | ик                       |             |              |                                                                                                    |                                                                                                    |    | _       |           |         |           |          |      |
| Темпер                        | атура [Т]                |             | -30.0        | °C                                                                                                    | -                                                                                                    |    |         |           |         |           |          |      |
| Плотно                        | сть [р]                  |             | 1286.0       | kg/m <sup>3</sup>                                                                                                    | -                                                                                                    |    |         |           |         |           |          |      |
| Давлен                        | ние насыщенных г         | паров [рv]  | 0.01         | bar(g)                                                                                                    | -                                                                                                    |    |         |           |         |           |          |      |
| Критич                        | еское давление [         | pc]         | 100.0        | bar(g)                                                                                                    | -                                                                                                    |    |         |           |         |           |          |      |
| Вязкозт                       | ть (кин.) [v]            | ۲           | 19.0         | mm²/s                                                                                                    | -                                                                                                    |    |         |           |         |           |          |      |
|                               |                          | 0           | 24.434       | CP                                                                                                    | w                                                                                                    |    |         |           |         |           |          |      |
| Поиско                        | вое понятие              | П           | onex         |                                                                                                    |                                                                                                    |    |         | Поиск     |         | Показать  | все сред | ы    |
|                               |                          |             |              |                                                                                                    |                                                                                                    |    |         |           |         | Зак       | рыть     |      |
| Выбер                         | оите значение и          | з таблицы ( | для ввода)   | и закройте о                                                                                                    | кно.                                                                                                    |    |         |           |         |           |          |      |
|                               |                          |             |              |                                                                                                    |                                                                                                    |    |         |           |         |           |          |      |
| gebnis                        | -Daten                   |             | 1            | and a second second sec | and the second second s |    |         | Destroyer | E       | Destroyer | -        | 1.4  |
| g <mark>ebnis</mark><br>Греда | -Daten<br>Темпер. Ед. из | иПлотно     | Ед. изм. пл  | Pv                                                                                                    | Ед. изм                                                                                                    | Pc | Ед. изм | вязкос    | сд. изм | вязкост   | Ед. изм  | Исто |

Если данные сохранены, то они будут показываться в списке сред. Требуемая среда протекания вызывается поисковой функцией.

Для вызова сохранённой в программе среды протекания необходимо в окне выбора среды в поле "Среды" задать "Свободный ввод" (в конце списка выбора).

| Цель расчета |                       | 8 |
|--------------|-----------------------|---|
| Выбор проточ | ной среды             | ( |
| Состояние    | Жидкость              | • |
| Среда        | Свободно для внесения | - |

Нажатием на кнопку "Среды" появляется список сохранённых в программе сред протекания с параметрами. Выбором среды протекания отложенные характеристики её переносятся в маску данных среды.

| Repart                         | etobi gor               | точной сп       | елы - поиск             |                      |           |                     |    |                     |           |                    |            |                               | 0       |
|--------------------------------|-------------------------|-----------------|-------------------------|----------------------|-----------|---------------------|----|---------------------|-----------|--------------------|------------|-------------------------------|---------|
| Tiopari                        | crpornpo                | no mon cp       | cator norici            |                      |           |                     |    |                     |           |                    |            |                               |         |
| Поиско                         | вое поняти              | ne              |                         |                      |           |                     |    |                     | Поиск     |                    | Показати   | ь все сре,                    | ды      |
|                                |                         |                 |                         |                      |           |                     |    | H                   | овая сре, | 1a                 | Jai        | срыть                         |         |
| Bufan                          |                         |                 | 6 martin ( n no         |                      | спойте    | OKHO                |    |                     |           |                    |            |                               |         |
| Deluch                         | MTC 38849               | ение из та      | оляцы (для              | 660 <b>4</b> 07 A 30 |           | . Gillion           |    |                     |           |                    |            |                               |         |
| bolocp                         | nic shaч                | спис из та      | олицы (для              | водо <i>ј</i> н за   |           |                     |    |                     |           |                    |            |                               |         |
| Ergebnis                       | Daten                   | снис из та      | owite (the              | 880 <b>4</b> 07 H 38 |           |                     |    |                     |           |                    |            |                               |         |
| -Ergebnis-<br>Среда            | Daten<br>Tennep.        | Ед. изм         | . Плотно Е/             | а. изм. пл           | Pv        | Ед. изм             | Pc | Ед. изм             | Вязкос    | Ед. изм .          | . Вязкост. | Ед. изм .                     | Источни |
| -Ergebnis-<br>Среда<br>Реказоl | Daten<br>Tennep.<br>-30 | ЕЛИ ИЗИ<br>РС N | . Плотно Е/<br>1 286 kg | а. изм. пл           | Pv<br>0,0 | Ед. изи<br>I bar(ü) | Pc | Ед. изм<br>0 bar(g) | Вязкос    | Ед. изм .<br>mm2/s | . Вязкост. | . <mark>Ед. изм.</mark><br>ср | Источни |

# 2.3 Режимные параметры

### 2.3.1 Модуль запорные клапаны / СНЕСКО / STEVI AS

| Расчётные данные        |      |          | 8 |
|-------------------------|------|----------|---|
| Давление на входе [p1]  | 5.0  | bar(g) 👻 |   |
| Количественный расход 👻 | 25.0 | m³/h 👻   |   |
|                         |      | Pacuer   |   |

Ввод режимных параметров, по данным которых должен производиться расчёт запорных клапанов.

Поскольку запорный клапан, являющийся составной частью установки, должен обеспечивать на нём наименьший перепад давления, то арматура выбирается на полностью открытое состояние.

Поэтому перепад давления расчитывается из условий максимально допустимой скорости потока и значения Kvs в полностью открытом состоянии.

Таким образом при вводе данных необходимо задавать только значения рабочего давления (на входе) и расхода.

Для различных сред можно использовать различные формы характеристики расхода:

#### Пары / Газы:

- Рабочий объёмный расход
- Массовый расход
- Нормированный объёмный расход

### Насыщеный пар / Перегретый пар:

- Массовый расход
- Рабочий объёмный расход
- Тепловая мощность

- Рабочий объёмный расход
- Массовый расход

# 2.3.2 Модуль SAFE DIN EN / SAFE FN

| 0   | bar(g)        | •                                |
|-----|---------------|----------------------------------|
| 1   | bar(g)        |                                  |
| 5.0 | m³/h          | -                                |
| 0.0 | ]             |                                  |
|     | 0<br>1<br>5.0 | 0 bar(g)<br>1 bar(g)<br>5.0 m³/h |

Ввод режимных параметров, по данным которых должен производиться расчёт предохранительного клапана.

Для различных сред можно использовать различные формы характеристики расхода:

### Пары / Газы:

- Массовый расход
- Нормированный объёмный расход
- Рабочий объёмный расход

### Насыщеный пар / Перегретый пар:

- Массовый расход
- Рабочий объёмный расход
- Тепловая мощность

- Рабочий объёмный расход
- Массовый расход

### 2.3.3 Модуль SAFE ASME

| цавление срабатывания (p) |   | 2.0684 | bar(g) | - |
|---------------------------|---|--------|--------|---|
| Противодавление [ра]      |   | 0.0    | bar(g) | - |
| Массовый расход           | - | 562.0  | kg/h   | - |

Ввод режимных параметров, по данным которых должен производиться расчёт предохранительного клапана.

Для различных сред можно использовать различные формы характеристики расхода:

### Пары / Газы:

- Массовый расход
- Нормированный объёмный расход

### Насыщеный пар / Перегретый пар:

- Массовый расход

### Жидкости:

- Рабочий объёмный расход

# 2.3.4 MoдульSTEVI / PREDU

| Расчётные данные        |      |          |   |
|-------------------------|------|----------|---|
| Давление на входе [p1]  | 6.0  | bar(g) 🗸 | • |
| Давление на выходе [p2] | 2.0  | bar(g) 👻 | - |
| Количественный расход 👻 | 25.0 | m²/h 👻   | 1 |

Ввод режимных параметров, по данным которых должен производиться расчёт регулирующего клапана / редуктора давления.

(Для STEVI-H может задаваться как значение перепада давления, так и значения p1+p2).

Для различных сред можно использовать различные формы характеристики расхода:

### Пары / Газы:

- Рабочий объёмный расход
- Массовый расход
- Нормированный объёмный расход

### Насыщеный пар / Перегретый пар:

- Массовый расход
- Рабочий объёмный расход
- Тепловая мощность

- Рабочий объёмный расход
- Массовый расход

### 2.3.5 **Модуль PRESO**

| Давление срабатывания [p10] | 2.5  | bar(g) |
|-----------------------------|------|--------|
| Давление открытия [p1]      | 3.1  | bar(g) |
| Противодавление [p2]        | 0.5  | bar(g) |
| Количественный расход 👻     | 25.0 | m³/h   |

Ввод режимных параметров, по данным которых должен производиться расчёт перепускного клапана (до себя).

Для различных сред можно использовать различные формы характеристики расхода:

### Пары / Газы:

- Рабочий объёмный расход
- Массовый расход
- Нормированный объёмный расход

### Насыщеный пар / Перегретый пар:

- Массовый расход
- Рабочий объёмный расход
- Тепловая мощность

- Рабочий объёмный расход
- Массовый расход

# 2.3.6 Модуль TEMPTROL

| Расчётные данные        |      |        |
|-------------------------|------|--------|
| Давление на входе [p1]  | 6.0  | bar(g) |
| Давление на выходе [p2] | 2.0  | bar(g) |
| Количественный расход 👻 | 25.0 | m²/h   |

Ввод режимных параметров, по данным которых должен производиться расчёт регулятора температуры.

Для различных сред можно использовать различные формы характеристики расхода:

### Пары / Газы:

- Рабочий объёмный расход
- Массовый расход
- Нормированный объёмный расход

### Насыщеный пар / Перегретый пар:

- Массовый расход
- Рабочий объёмный расход
- Тепловая мощность

- Рабочий объёмный расход
- Массовый расход

# 2.4 Параметры оборудования

| Функция                                                 | Регулировка           |             | -                          |
|---------------------------------------------------------|-----------------------|-------------|----------------------------|
| Характеристика                                          | постояннопроцентная 👻 | b 1.25      |                            |
| Номинальное давление                                    | PN 16                 |             | -                          |
|                                                         |                       | Расч        | ет                         |
| Материал 👔<br>Уплотнение<br>Вариант исполнения<br>Серия |                       | ко наименьш | •<br>•<br>•<br>•<br>•<br>• |

В списке вариантов может быть дополнительно ограничен перечень оборудования к выбору.

Некоторые поля ввода, как напр. *функция, характеристика, номинальное давление* для модуля STEVI, перед расчётом должны быть заполнены. В процессе расчёта программа сортирует клапаны по характеристикам и самостоятельно делает выбор (напр. при заниженном номинальном давлении выбирает следующую соответстующую режиму ступень давления).

<u>Выбор</u> из других списков производится <u>после выполнения расчёта</u>, потому что списки вариантов содержат информацию, дающую возможность правильного выбора (продукции).

# 2.5 Рабочие точки

# 2.5.1 Модуль STEVI

| ассчетные данные - 3 рабо | очик точки  |               |               |                  |
|---------------------------|-------------|---------------|---------------|------------------|
|                           | Раб. Точка1 | Раб. Точка2 🖌 | Раб. Точка3 📃 | Единица измерени |
| Температура [T]           | 20.0        | 20.0          |               | °C               |
| Плотность [р]             | 998.2       | 998.2         |               | ka/m²            |
| Давление насыщенных па    | -0.9898     | -0.9898       |               | bar(q)           |
| Критическое давление [pc] | 220.1868    | 220.1868      |               | bar(q)           |
| Вязкозть (кин.) [v]       | 1.004       | 1.004         |               | mm²/s            |
| Вязкозть (дин.) [ŋ]       | 1.0022      | 1.0022        |               | сР               |
| Давление на входе [p1]    | 0.5         | 0.2           |               | bar(q)           |
| Давление на выходе [p2]   | 0.0         | 0.0           |               | bar(q)           |
| Рабочий объён             | 0.1         | 0.1           |               | m²/h             |

С помощью функции "Расширение" попадают в маску задания значений для расчёта дополнительных рабочих точек.

Значения для первой рабочей точки переносятся из маски "Расчёт".

С установкой второй или третьей рабочей точки могут задаваться соответствующие рабочие параметры и на них расчитываться клапан.

Указание: Рабочий объёмный расход от рабочей точки 1 к рабочей точке 2 и к рабочей точке 3 должен быть одинаковым или уменьшаться.

После удачно проведённого расчёта данные результатов будут указаны в списке клапанов.

(см. список вариантов)

| Рассчетные данные - 3 рабо                                                                                                    | очих точки                                                                   |                                                                                     |                                                      | 8                                                                                         | KVS-xap<br>диа                                                                         | актеристика -<br>аграмма                                                                                    |
|----------------------------------------------------------------------------------------------------|------------------------------------------------------------------------------|-------------------------------------------------------------------------------------|------------------------------------------------------|-------------------------------------------------------------------------------------------|----------------------------------------------------------------------------------------|----------------------------------------------------------------------------------------------------|
| Тенпература [T]<br>Плотность [p]<br>Давление насъщенных па<br>Критическое давление [pc]<br>Вяжоать (онн.) [v]<br>Вяжоать (дин.) [r]<br>Давление на входе [p1]<br>Давление на входе [p2]<br>Рабочий объён | 20.0<br>998.2<br>-0.9898<br>220.1868<br>1.004<br>1.0022<br>0.5<br>0.0<br>0.1 | 20.0<br>998.2<br>-0.9989<br>220.1668<br>1.004<br>1.0022<br>0.2<br>0.2<br>0.0<br>0.1 |                                                      | °С<br>kajm <sup>3</sup><br>bar(q)<br>bar(q)<br>cP<br>bar(q)<br>bar(q)<br>bar(q)<br>Pacчет | 0.40<br>0.35<br>0.35<br>0.25<br>0.25<br>0.25<br>0.20<br>0.16<br>0.10                   |                                                                                                    |
| Результат - 3 рабочих точки<br>значение kv<br>Значение cv<br>Степень открытия клапан<br>Требуелый DN<br>Скорость на выходе[w]<br>Уровень звукового давлен                                                | Pa6. To-wa1<br>0.1837<br>0.2143<br>80.25<br>2.6608<br>0.1573<br>30.0         | Pa6. Torwa2 Pa6.<br>0.2904 0<br>0.3388 9<br>2.0 2<br>2.6608 0<br>0.1573 0<br>30.0 0 | Tonica3 Egreen<br>m3/h<br>al U5<br>mm<br>ms<br>dB(A) | Расчет<br>©                                                                               | 0.05<br>0.00 25<br>- Куз: О.4 Характер<br>• Рабочая точка 1 :з<br>• Рабочая точка 2 :з | 50 75 10<br>Ход (%)<br>истика: equal percentage<br>начение kv:0.18 / Ход (%)5<br>начение kv:0.29 / Ход (%)5 |

Для получения детального результата расчёта по рабочим точкам необходимо перейти в маску "Расширение".

# 3.0 "После провёденного расчёта"

# 3.1 Список вариантов

При выборе одного клапана из списка предложенных вариантов выводятся технические данные клапана в форме списка.

Кнопкой "*PDF-Документ*" выводятся данные расчёта файлом в формате PDF, который может использоваться напр. при оформлении заказа.

| цули Файл Прое<br>счетрегулирун                                                                  | кт Настройк<br>ощих клапа                                                                               | и Инструменты<br>HOB ARI-STE                                      | Сервис дані<br>1                         | ных Помощь                                   |                                                                                  | TUREN                                                                             |                                               |                                                                     |                             |                      |
|--------------------------------------------------------------------------------------------------|----------------------------------------------------------------------------------------------------|-------------------------------------------------------------------|------------------------------------------|----------------------------------------------|----------------------------------------------------------------------------------|-----------------------------------------------------------------------------------|-----------------------------------------------|---------------------------------------------------------------------|-----------------------------|----------------------|
| асчёт \Расширено \                                                                               | Привод \                                                                                                |                                                                   |                                          |                                              |                                                                                  |                                                                                   |                                               |                                                                     |                             |                      |
| Параметры прот                                                                                   | очной среды                                                                                             |                                                                   |                                          | ۲                                            | Докун                                                                            | ентация                                                                           |                                               |                                                                     |                             |                      |
| Температура [T]<br>Плотность [p]<br>Давление насыщен<br>Критическое давля<br>Вязкозть (кин.) [v] | ных паров (рv)<br>жие (рс)                                                                              | 20.0<br>998.2<br>-0.9898<br>220.1868<br>1.004                     | °C<br>kg/m³<br>bar(g)<br>bar(g)<br>mm²/s | • • •                                        | Pacne<br>Ut<br>Pesyni                                                            | чатать в PDF Че<br>струкция Тех<br>теж в PDF                                      | ртёж                                          | Символ САД Х.<br>Цавление - темп                                    | арактеристика<br>Сохранить  | ]                    |
| Вязкозть (дин.) [ŋ]<br>Расчётные данн                                                            | ые                                                                                                    | 0 1.0022                                                          | (P                                       | •                                            | Дианет<br>DN 15<br>0.1183                                                        | р тру                                                                             | 53                                            | Ar<br>D                                                             | аметр тру<br>V15 V Ра       | азмер трубо          |
| Давление на входе<br>Давление на выход<br>Количественный р<br>Характеристики                     | [p1]<br>не [p2]<br>асход —                                                                              | 0.5<br>0.0<br>0.1                                                 | bar(g)<br>bar(g)<br>m²/h<br>Pac          | 461                                          | значен<br>Скорос<br>Уровен                                                       | ие ky<br>ть на выходе[w]<br>вь звукового давления н                               | ва расстоянии                                 | 0.1837 3+<br>0.1573 m/s<br>IM 30.0 dB(4                             | ачение сv 0.214             | 13                   |
| Функция<br>Характеристика<br>Номинальное давли                                                   | Регулир<br>постоян<br>ние PN 16                                                                         | овка<br>нопроцентная                                              | • b [1                                   | .25                                          | Предл<br>ТАС-N<br>Заметк                                                         | оженные варианты<br>e i tagnumber<br>a                                            | оборудован                                    | я<br>я                                                              |                             |                      |
| Материал<br>Уплотнение<br>Вариант исполнени<br>Серия                                             | Пока     Пока     Пока     Пока     Пока     Пока     Пока     Пока     Пока     Пока     Пока     Пока | азать всё<br>азать всё<br>азать всё<br>азать всё<br>наименьший DN | только наим                              | асчет                                        | ключ г<br>Код ар<br>Тип<br>Обозна<br>Матери<br>Номина                            | СВОЙСТВО<br>родукции<br>тикула<br>ччение<br>нал<br>чартёж<br>льное д. т. Тех. лис | 171514000<br>554450015<br>гать в PDF<br>т     | 35<br>G1                                                            | ДАННЫЕ<br>с фланцами и винт | говым уплотни        |
| Тредложенные вај<br>слюч прод Тип<br>7151400035 52445                                            | манты обору<br>Материал<br>1.4408                                                                       | дования Рассч<br>Номинальное да<br>PN 16                          | итано:160 В<br>Присоедин<br>flanged      | ыбрано:160<br>Форма<br>Straight t            | <ul> <li>Исполн</li> <li>Номинальный ди</li> <li>DN 15</li> <li>DN 15</li> </ul> | ение Инструк<br>Давлени<br>К з Характеј<br>Сохрани                                | ция<br>е - температур<br>ристика<br>ть расчёт | ра<br>ение Затво<br>f Parabolio                                     | р Резьба шпи<br>M10         | ▼<br>Ход [%]         |
| 151400039 52445<br>151400037 52445<br>161400012 52446<br>161400014 52446                         | 1.4408<br>1.4408<br>1.4408                                                                              | PN 16<br>PN 16<br>PN 16<br>PN 16                                  | flanged<br>flanged<br>flanged            | Straight t I<br>Straight t I<br>Straight t I | DN 15<br>DN 15<br>DN 15<br>DN 15                                                 | 0,4 Control<br>0,4 Control<br>0,4 Control                                         | GLP<br>GLP<br>GLP                             | Pure grap Parabolic<br>Bellows se Parabolic<br>Bellows se Parabolic | M10<br>M12<br>M12           | 80,3<br>80,3<br>80,3 |
| 7221400034 12470                                                                                 | EN-JL1040                                                                                               | PN 16                                                             | flanged                                  | Straight t                                   | DN 15                                                                            | 0,4 Control                                                                       | GLP                                           | PTFE-V-ri Parabolic                                                 | M10                         | 80,3                 |

Пример: модуль SAFE ASME

При активировании других закладок на выбранный клапан могут открываться и другие необходимые документы (напр. технический листок, инструкция по эксплуатации, чертёж запасных частей).

Также возможно получение документов на клапан по контекстному меню из списка вариантов (правая кнопка "мыши").

# 3.2 PDF-.Документ

Нажатием на кнопку "PDF Документ" составляется протокол расчёта в формате PDF со всеми данными расчёта и описанием проекта.

|                             | EN               |                   | ARI-myValve® - 2.<br>AR |
|-----------------------------|------------------|-------------------|-------------------------|
| Проектные данные            |                  |                   |                         |
| № проекта                   | 2009001          |                   |                         |
| Обозначение проекта         | Test             |                   |                         |
| Заказчик                    | ARI              |                   |                         |
| Контактное лицо             | Hellinge         |                   |                         |
| Сотрудник                   | Hellinge         |                   |                         |
| TAG-Nr.                     | tagnumber        |                   |                         |
| Запись                      |                  |                   |                         |
| Выбор проточной среды       | Газы             |                   |                         |
| Среда                       | Air (oil-free, d | y)                |                         |
| Параметры проточной среды   | Значение         | Единица измерения |                         |
| Температура                 | 20.0             | °C                |                         |
| Молярная масса [M]          | 28.96            | kg/kmol           |                         |
| Показатель адиабаты [к]     | 1.4022           |                   |                         |
| Коэффициент сжимаемости [Z] | 1.0              |                   |                         |
| Расчётные данные            |                  |                   |                         |
| Давление срабатывания [р]   | 2.0684           | bar(g)            |                         |
| Противодавление [ра]        | 0.0              | bar(g)            |                         |

Пример: модуль SAFE ASME

Этот PDF-файл сохраняется стандартно в Вашем Ноте-списке в папке /ARImyValve/PDF/.../

(как правило C:\C:\Документы и настройки\Ваше Имя\ARImyValve\PDF)

| 🔇 Zurück 🔹 🕥 - 🤌 🗞 Ordner 🤆 Favoriten                                                                                                    | 🔎 Suchen 🔃 🛛 🚱 🍤                                                                       |                                 |
|----------------------------------------------------------------------------------------------------|----------------------------------------------------------------------------------------|---------------------------------|
| Adresse 🗀 C:\Dokumente und Einstellungen\ Your Nam                                                                                                    | C \ARImyValve\PDF\SAFEASME                                                             |                                 |
| Ordner ×                                                                                                    | Name                                                                                   | Größe 1                         |
| Image: Sector Sector Secto | project-t23456-calc-de.pdf<br>project-123456-calc-de.pdf<br>project-t23456-calc-de.pdf | 55 KB A<br>195 KB A<br>195 KB A |

# Файл получает имя project-tagnumber-.pdf.

При каждом новом вызове PDF-файла он актуализируется (файл не должен оставаться открытым).

Если этот номер проекта и Tag-Nr. до этого уже были заданы, то файл будет сохранён под именем той же комбинации и в том же списке (смотри главу **2.1 Данные** *проекта*).

Для вызова характеристики клапана в формате PDF необходимо в меню "Настройки" - "Данные пользователя" в запросе о выдаче характеристики установить "да".

# 3.3 Выбор привода

# 3.3.1 Модуль STEVI

| асчёт регули<br>асчёт \Расширен | о`Привод\       | ANUS ARI-STEVI       |                 |              |                     |                |                   |                   |                |
|---------------------------------|-----------------|----------------------|-----------------|--------------|---------------------|----------------|-------------------|-------------------|----------------|
| Выбор привод                    | a               |                      |                 | ۲            | Документация        |                |                   |                   |                |
| Давление закры                  | атия 8.0        |                      | bar(g)          | -            | Инструкция          | Тех. ли        | ст                |                   |                |
| Требуемое усил                  | ие пр 3.484     |                      | kN              | -            |                     |                |                   |                   |                |
| Макс. допуст. у                 | сили 29.5       |                      | kN              | -            | Предложенные г      | арианты обор   | удования          |                   |                |
| Потребляемая э                  | нерг электр     | ический              |                 | -            |                     |                |                   |                   |                |
| Привод                          | PREMIC          | )-Plus 5kNСила:5000N | -Давление закр  | ытия:12 🔻    | Заметка             |                |                   |                   |                |
| Давление закры                  | тия 12.3        |                      | 1               |              | Перенять данны      | епривода       |                   |                   |                |
| Давление закры                  | тия 12.3        | 1                    |                 |              | свойство            |                |                   |                   |                |
|                                 |                 |                      |                 |              | Мошность привода    | электоиче      | ский              |                   |                |
| Выбор опиий -                   | электрические   | приводы              |                 | 0            | ключ продукции      | 227899000      | 14                |                   |                |
|                                 |                 |                      |                 |              | Код артикула        | 911210120      | G191              |                   |                |
| Напряжение пи                   | гания 230 V     |                      |                 | -            | Привод              | PREMIO-Plu     | us 5kN            |                   |                |
| Управление                      | Показа          | ть всё               |                 | -            | Давление закрытия   | 8.0 bar(g)     |                   |                   |                |
| Сигнал обратно                  | й связи Показа  | ть всё               |                 | -            | макс. давление зак  | ры 12.3 bar(g) | )                 |                   |                |
|                                 |                 |                      |                 |              | макс. давление зак  | ры 12.3 bar(g) | )                 |                   |                |
|                                 |                 |                      |                 |              | требуемое усилие п  | ри 3.484 kN    |                   |                   |                |
| Навесное обо                    | оудование - эле | ктрические приво     | ды              |              | Усилие привода Ед   | on 29.5 kN     |                   |                   |                |
|                                 |                 |                      |                 |              | Обозначение         | Высокотех      | нологичный линейн | ный электроприво, | ARI-PREMIO-Plu |
| Концевой выкли                  | очат 2 момен    | тных, фиксированно   | е соединение, 1 | 10A 250B 👻   | Электропитание      | AC             |                   |                   |                |
| Дополнительны                   | й ко 2 конце    | вых, со свободным п  | отенциалом, 6А  | 250B AC 👻    | Фазы                | 1~ (1 phas     | e)                |                   |                |
| Сопротивление                   | ofor 230B 50    | )/60Гц, 15 Ватт      |                 | -            | Напряжение питани   | ıя 230 V       |                   |                   |                |
|                                 |                 |                      |                 |              | Частота             | 50/60 Hz       |                   |                   |                |
|                                 |                 |                      |                 |              | Скорость хода       | 1.0 mm/s       | 1.2 mm/s          |                   |                |
|                                 |                 |                      |                 |              | Управление          | 4-20mA / 0     | -10V / 3-Point    |                   |                |
| редложенные                     | варианты обор   | удования Рассчи      | гано:21 Выбр    | ано:б        |                     |                |                   |                   |                |
| ключ продукции                  | Тип             | Электропитание       | Фазы            | Напряжение п | тания эл. двигателя | Частота        | Скорость хода     | Управление        | Обратный сигна |
| 2789900014                      | PREMIO-Plus 5kN | AC                   | 1~ (1 phase)    | 230 V        |                     | 50/60 Hz       | 1.0 mm/s   1.2    | 4-20mA / 0-10V    | none           |
| 2789900005                      | PREMIO-Plus 5kN | AC                   | 1~(1 phase)     | 230 V        |                     | 50/60 Hz       | 0.38 mm/s   0.4   | 4-20mA / 0-10V    | none           |
| 2789900015                      | PREMIO-Plus 5kN | AC                   | 1~(1 phase)     | 230 V        |                     | SU/60 Hz       | 1.0 mm/s   1.2    | 4-20mA / 0-10V    | 4-20mA / 0-10V |
| 27039000014                     | PREMIO-PIUS SKN | AC                   | 1~(1 phase)     | 230 V        |                     | 50/60 Hz       | 0.38 mm/s   0.4   | 4-20mA / 0-10V    | 4-20mA / 0-10V |
| 103900010                       | PREMIO-PIUS SKN | AC                   | 1~ (1 priase)   | 230 4        |                     | 30/80 Hz       | 1.0 mmys   1.2    | remperature/5     | none           |

После того как будет выбран из списка вариантов необходимый клапан, в маске "Приводы" может быть произведён выбор подходящего ему привода. При этом в полях выбора могут быть заданы опции по желанию.

Для того чтобы данные привода также указывались в PDF-документе, необходимо активировать поле "Данные привода перенять".

# 3.4 Сохранение данных

Рекомендуется периодически сохранять данные.

Данные стандартно сохраняются в Вашем Ноте-списке (С:\Документы и настройки\Ваше Имя\ARImyValve\PDF).

Сборная папка содержит сохранённые данные проекта, расчёта, PDF-документы и др.. С целью сохранения данных эта папка может компримироваться напр. в папку ZIP и сохраняться в другом месте.

# 4.0 Дополнительные программы

# 4.1 Модуль CONA

### 4.1.1 Расчёт DN для насыщеного пара

Поле для расчёта теоретического наименьшего требуемого условного прохода может быть вызвано нажатием кнопки "Расчёт DN" в окне *Документы*.

| ARMATUREN                                                                                                    |        |                                                   |     |                          |    |
|----------------------------------------------------------------------------------------------------|--------|---------------------------------------------------|-----|--------------------------|----|
|                                                                                                    |        |                                                   |     |                          |    |
| Расчет DN - насыщеный пар - ввод                                                                                                    |        |                                                   |     |                          | 8  |
| Рабочее давление [p1]                                                                                                    | 10.0   | bar(g)                                            | -   |                          |    |
| Противодавление [p2]                                                                                                    | 0.0    | bar(g)                                            | -   |                          |    |
| Расход конденсата                                                                                                    | 1000.0 | kg/h                                              | -   |                          |    |
| Доохлаждение конденсата[k]                                                                                                    | 1.0    | °C                                                | -   |                          |    |
| Скорость потока перед конденсатоотво                                                                                                    | 2.0    | m/s                                               | -   | <b>(</b>                 |    |
| Скорость потока после конденсатоотво                                                                                                    | 10.0   | mis                                               | -   | Pacyer                   |    |
|                                                                                                    |        |                                                   |     |                          | 6  |
| DN - теор на входе/выходе<br>DN - на входе/выходе                                                                                                    |        |                                                   | -   |                          | Q  |
| DN - теор на входе/выходе<br>DN - на входе/выходе<br>Номинальное давление                                                                                                    | -      |                                                   | •   |                          | Q  |
| DN - теор на входе/выходе<br>DN - на входе/выходе<br>Номинальное давление<br>Внутренней дианетр (ø) трубы                                                                                                    | -      |                                                   | •   |                          | C. |
| DN - теор на входе/выходе<br>DN - на входе/выходе<br>Номинальное давление<br>Внутренний диаметр (ø) трубы<br>Толщина стенки трубы - вход/в                                                                                                    | -      |                                                   | • • |                          | G  |
| DN - теор на вхюде/выходе<br>DN - на входе/выходе<br>Ноизинальное давление<br>Внутреннезі диаметр (ø) трубы<br>Толщина стенки трубы - вход/в<br>Энтальпия - ПЕРЕД                                                                                                    | -      | kJ/kg                                             | • • |                          | C. |
| DN - теор на входе/выходе<br>DN - на входе/выходе<br>Ноизинальное давление<br>Внутренний диаметр (ø) трубы<br>Толщина стенки трубы - вход/в<br>Энтальпия - ПЕРЕД<br>Энтальпия - доохлаждения                                                                                                   | -      | kJ/kg                                             |     |                          | 0  |
| DN - теор на входе/выходе<br>DN - на входе/выходе<br>Ноизинальное давление<br>Внутренний дианетр (ø) трубы<br>Толщина стенки трубы - вход/в<br>Энтальпия - ПЕРЕД<br>Энтальпия - ПЕРЕД<br>Энтальпия - ПОСЛЕ                                                                                     |        | kJ/kg<br>kJ/kg<br>kJ/kg                           |     |                          |    |
| DN - теор на входе/выходе<br>DN - на входе/выходе<br>Нокинальное давление<br>Внутренний дианетр (ø) трубы<br>Толщина стенки трубы - вход/в<br>Энтальпия - ПЕРЕД<br>Энтальпия - ПЕРЕД<br>Энтальпия - ДОХЛаждения<br>Энтальпия - ПОСЛЕ<br>Тепловая энергия насыщения                             |        | kJ/kg<br>kJ/kg<br>kJ/kg<br>kJ/kg                  |     |                          |    |
| DN - теор на входе/выходе<br>DN - на входе/выходе<br>Ноинальное давление<br>Внутренняй дианетр (ø) трубы<br>Толщина стенки трубы - вход/в<br>Энтальпия - ПЕРЕД<br>Энтальпия - ПЕРЕД<br>Энтальпия - ДОСЛЕ<br>Тепловая знергия насыщения<br>Плотность пара                                       |        | kJ/kg<br>kJ/kg<br>kJ/kg<br>kJ/kg<br>kJ/kg         |     | Распечатать в            |    |
| DN - теор на входе/выходе<br>DN - на входе/выходе<br>Ноичнальное давление<br>Внутренняй дианетр (ø) трубы<br>Толщина стенки трубы - вод/в<br>Энтальпия - ПЕРЕД<br>Энтальпия - ПЕРЕД<br>Энтальпия - ПОСЛЕ<br>Тепловая знергия насыщения<br>Плотность пара<br>Отработанный пар - объенный расход |        | kJ/kg<br>kJ/kg<br>kJ/kg<br>kJ/kg<br>kg/m³<br>m³/h |     | Распечатать п<br>Закрыть |    |

Теоретический наименьший условный проход на входе и выходе определяется по заданным параметрам режима, напр. по рабочему давлению или доохлаждению конденсата.

Внимание! Этот расчёт выполняется только для конденсатопровода, т.е. для его участков до и после конденсатоотводчика, но не для магистральных трубопроводов (см. график)!

Расчёт не влияет на список выбраных вариантов.

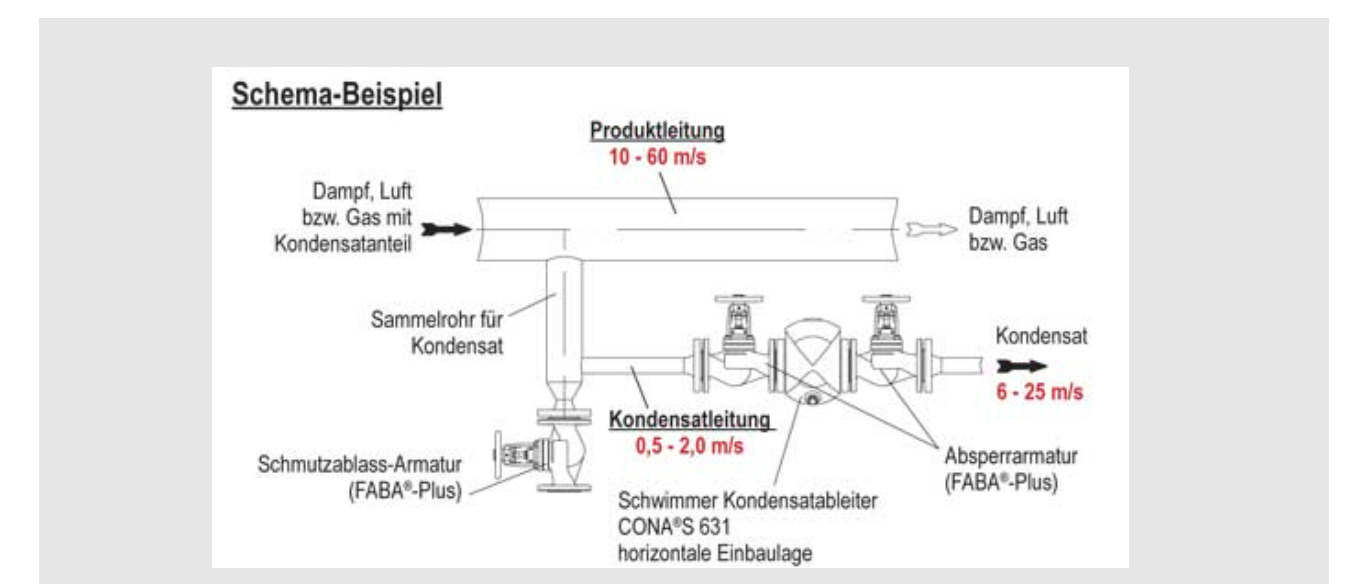

# 4.2 Модуль SAFE-DIN

### 4.2.1 Ограничение хода

Расчёт с ограничением хода может быть произведён при следующих условиях::

- продуктный ряд не BR900 (не SA216WCB)
- аггрегатное состояние не "жидкость"
- запас мощности выбраного клапана превышает 15%
- клапан не оснащён сильфоном из нерж. стали
- соотношение давления срабатывания и противодавления ра0/ра <= 0,2

| асчет предохра | анител                     | SAFE-DIN                                          |                    | • | Расчеты в системе SI      |        |
|----------------|----------------------------|---------------------------------------------------|--------------------|---|---------------------------|--------|
| Цель расчета   |                            | Данные проточной среды                            |                    | • | Расчеты в системе ANSI    |        |
| Pu fon morrou  | ună cure                   | Данные пользователя                               |                    |   | Расчеты с изрыточным дава | давле  |
| beloop nporou  | нои сре                    | Язык выдачи данных                                |                    | • | Парамето Изарана          | ionnon |
| Состояние      | Жидк                       | Выбрать новую папку для                           | я сохранения файла | a |                           |        |
|                |                            |                                                   |                    |   |                           |        |
| 🛱 Парамет      | гры кл                     | апанов ARI-myValve®                               |                    |   |                           | X      |
| Парамет        | гры кл<br>итовем<br>ры нас | апанов ARI-myValve®<br>■<br>тройки-SAFE по DIN EN |                    | _ |                           | X      |

Через меню "настройки" - SAFE-DIN" - "параметры клапана" может быть активировано ограничение хода. Данная настройка деактивируется при вызоде из программы MyValve!

| одули Файл Проект Настрой       | ки Инструменты (  | Сервис данных | Помощь 🤜  |             | N        |           |                |                   |              |               |
|---------------------------------|-------------------|---------------|-----------|-------------|----------|-----------|----------------|-------------------|--------------|---------------|
| асчет предохранительных кл      | апанов ARI-SAFE-  | DIN EN        |           |             |          |           |                |                   |              |               |
| Цель расчета                    |                   |               | 8         | Документ    | ация     |           |                |                   |              |               |
| Выбор проточной среды           |                   |               | 8         | Распечата   | ть в PDF | Чер       | тёж            | Символ CAD        | 2            |               |
| Состояние Газы                  |                   |               | -         | Инстру      | кция     | Tex.      | лист 4         | цавление - темп   |              |               |
| Среда 👔 Air (oil-free, dry)     | (                 |               | -         | Сохра       | ить      | Чертеж    | K B PDF        | 🔲 по формуле      | - E          |               |
| Параметры проточной средь       |                   |               | (2)       |             |          |           |                |                   | 80           |               |
|                                 |                   |               |           | Предложе    | нные в   | арианты о | оорудовани     | я                 |              |               |
| Температура [Т]                 | 20.0              | kalkmol -     |           | TAG-N?      |          | tagnumber |                |                   |              |               |
| Показатель адиабаты [r]         | 1.4022            | NG/MIDI       |           | Заметка     |          |           |                |                   |              |               |
| Коэффициент сжимаемости [Z]     | 1.0               |               |           | CBC         | йство    |           |                | ДАННЫЕ            |              |               |
| расчёт параметров включая       | повышение давлен  | ия            | 22        | ключ проду  | кции     | 15101     | 500035         |                   |              |               |
|                                 |                   |               |           | Код артику  | ла       | 12901     | 00206          |                   |              |               |
| Расчётные данные                |                   |               | 8         | Обозначени  | ie.      | ARI- S    | AFE 12901      | альный предохрани | тельный кл   | апан с фланца |
| A                               | 5.0               | (har/a)       |           | Материал    |          | EN-JL1    | 1040           | альный предохрани | TO DO DO TO  | anan ciquanga |
| Давление срабатывания [р]       | 5.0               | bar(g)        |           | Номинально  | е давле  | ние PN 16 |                |                   |              |               |
| нормированный количест •        | 140 7291          | Nm2/b         |           | Присоедине  | ние      | Флане     | щ              |                   |              |               |
| Скорость по въёна вавления [%]  | 149.7301          | lam-tu        | <u> </u>  | Номинальны  | ий диаме | тр DN 20, | / 32           |                   |              |               |
| скорость подвела давления [ 76] | 10.0              | Расчет        |           | Исполнение  |          | Углов     | ой             |                   |              |               |
|                                 |                   |               |           | Металлосил  | ьфон     | Des       |                |                   |              |               |
| Характеристики клапана          |                   |               |           | Давление н  | астройк  | и[6 5.0   | Dirideckee ynd | OTHENNE           |              |               |
|                                 |                   |               |           | Диапазон д  | авления  | 04,50     | - 08,50 bar    |                   |              |               |
| Серия                           |                   |               | -         | d0[mm]      |          | 1         | Распечатать    | 6 PDF             |              |               |
| Исполнение Показа               | ть всё            |               | -         | A0[mm2]     |          | 21        | Чертёж         |                   |              |               |
| Номинальное давление Показа     | is sce            |               | -         | A0-ber.[mm] | 2]       | 1         | Тех. лист      |                   |              |               |
|                                 |                   |               | -         | 00          |          |           | Инструкция     |                   |              |               |
| Предложенные варианты обор      | удования Рассчита | но:1654 Выбра | ано:22    |             |          |           | Давление - т   | емпература        |              |               |
| ключ прод Фигура Обознач        | Материал Номиналы | ное д DN      | Присоеди  | d0          | A0       | A0-be     | Сохранить ра   | асчёт             | . Затвор     | Металлоси     |
| 5101500035 12901 SAFE           | EN-JL1040 PN 16   | DN 20/ 32     | 2 flanged | 18          | 254      | 47,:      | Ограничение    | хода              | . metal disc | without       |
| 15101500005 12901 SAFE          | EN-JL1040 PN 16   | DN 20/ 32     | 2 flanged | 18          | 254      | 47,216    | 805,516        | 0,74 closed bo    | . metal disc | stainless st  |
| 5101500066 25901 SAFE           | EN-J51049 PN 40   | DN 20/ 32     | rianged   | 18          | 254      | 47,216    | 805,516        | 0,74 closed bo    | . metal disc | without       |
| A0-1                            | er.[mm2]          |               | 116,46    | 7           |          |           |                |                   |              |               |
| od                              |                   |               | 0.3(R)H   | lubeinsch   | ränk     | una!      |                |                   |              |               |
| Изб                             | ыточная мош       | иность        | 118.09    |             |          |           |                |                   |              |               |
|                                 |                   |               |           |             |          |           |                |                   |              |               |

После успешного (станартного) расчёта и выбора клапана можно через контекстное меню в списке результатов расчитан ограничитель хода. Выбор величины ad происходит автоматически.

# 4.3 Инструменты

В меню "*Инструменты*" Вы можете вызвать дополнительные вспомогательные средства.

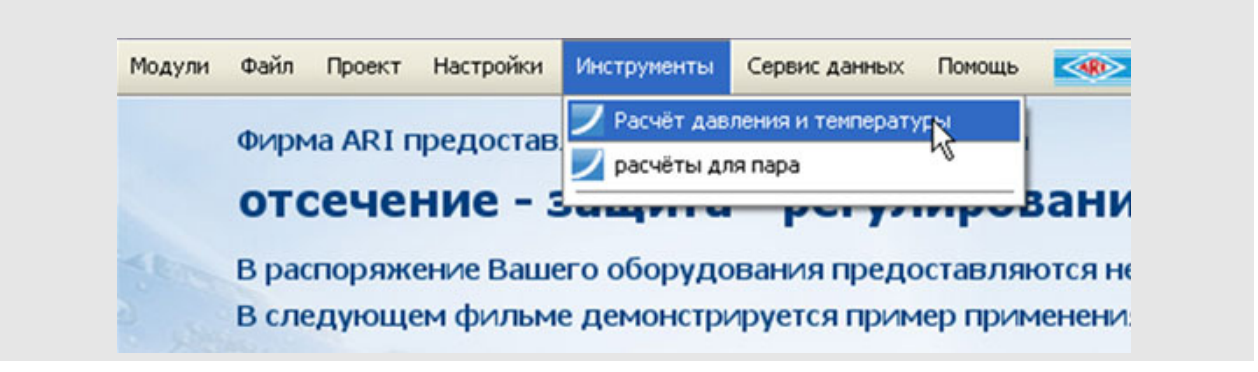

### Соотношение давление - температура

Это дополнительный инструмент, который в форме диаграммы давление - температура для материалов даёт возможность определить макс. рабочее давление по температуре или макс. рабочую температуру по давлению.

### Соотношение давление - температура для настройки

Это дополнительный инструмент, который даёт возможность на основе выбранной фигуры предохранительного клапана определить макс. рабочее давление по температуре или макс. рабочую температуру по давлению.

### 4.3.1 Определение давления и температуры

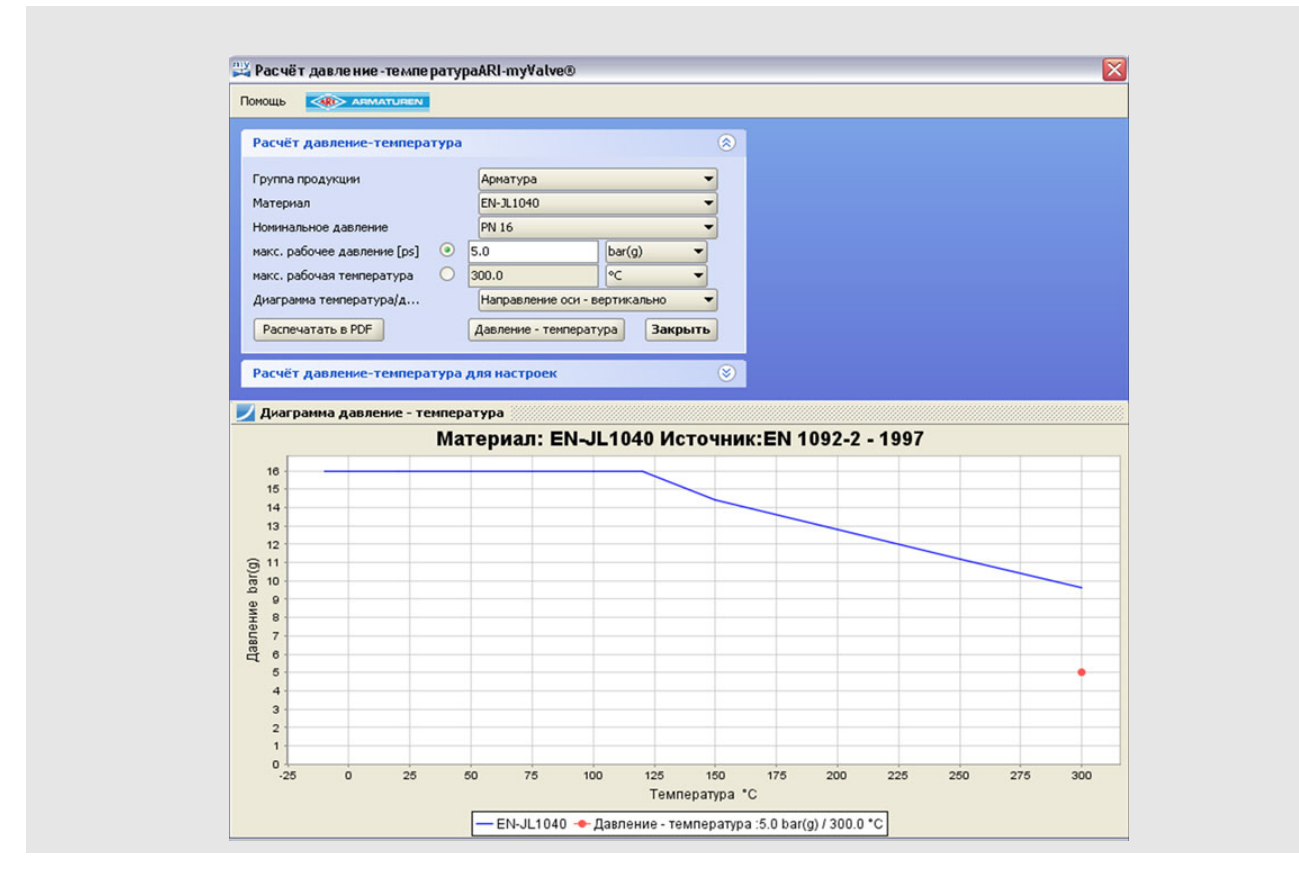

Выберите из списка необходимый материал и ступень номинального давления. Нажатием на кнопку "*Давл.-Темпер.*" будет показана диаграмма соотношения давления и температуры для выбранного материала. Это также возможно и без ввода значений давления и температуры.

Конфигурация осей диаграммы может быть изменена кнопкой выбора.

Если задаётся макс. значение рабочего давления, то программа определяет соответствующее макс. значение рабочей температуры.

Если задаётся макс. значение рабочей температуры, то программа определяет соответствующее макс. значение рабочего давления.

Расчётный режим (давление/температура) указывается на диаграмме точкой.

Кнопкой "*PDF-Документ*" диаграмма давленние-температура с заданными значениями может сохраняться файлом в формате PDF.

| материал / ступень давления                                                            |               |                              |
|----------------------------------------------------------------------------------------|---------------|------------------------------|
| Материал                                                                               | EN-JL1040     |                              |
| Нормы на материалы                                                                     | DIN EN 156    | 1                            |
| Материал, устарел                                                                      | GG-25         |                              |
| Нормы на материалы, устарели                                                           | DIN 1691      |                              |
| Номинальное давление                                                                   | PN 16         |                              |
| Расчётные данные                                                                       |               |                              |
| макс. рабочее давление [ps]                                                            | 5.0           | bar(g)                       |
| макс. рабочая температура                                                              | 300.0         | °C                           |
| Мате                                                                                   | риал: EN-JL10 | 40 Источник:EN 1092-2 - 1997 |
| 10<br>16<br>14<br>13<br>12<br>11<br>11<br>10<br>10<br>10<br>10<br>10<br>10<br>10<br>10 |               |                              |

#### 4.3.2 Определение соотношения давление-температура для настройки

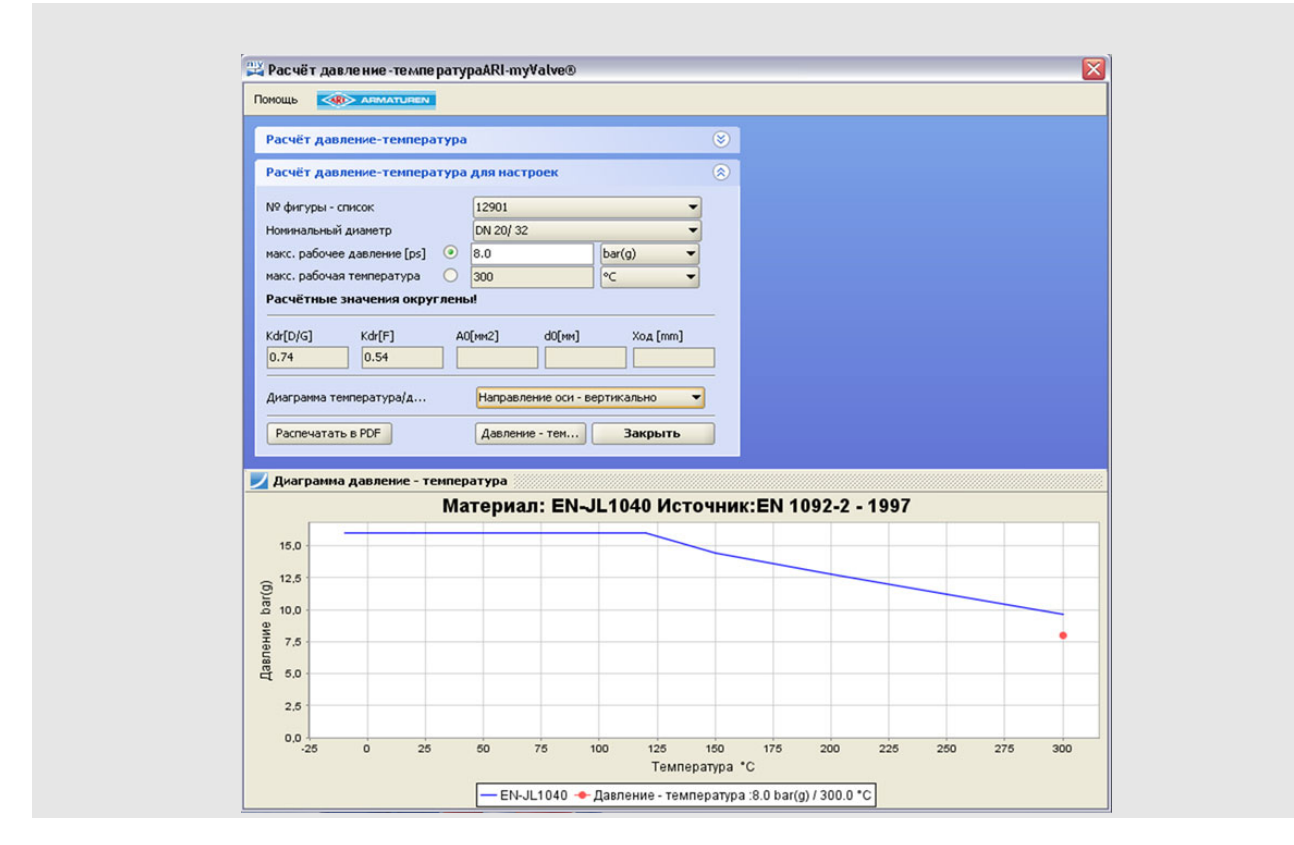

#### Определение макс. рабочей температуры

Для определения макс. рабочей температуры по установленному значению рабочего давления необходимо выбрать настроенный предохранительный клапан из "перечня Figur-Nr."

Введите значение макс. рабочего давления настройки и подтвердите ввод нажатием клавиши ВВод.

Будет показано соответствующее значение макс. рабочей температуры, а также диаграмма давление-температура.

Нажатием кнопки "*PDF-Документ*" диаграмма давление-температура с заданными значениями сохраняется файлом в формате PDF.

|                              |           | - ARI-myValve®<br>ARI-myValve |
|------------------------------|-----------|-------------------------------|
| Материал / ступень давления  |           |                               |
| Материал                     | EN-JL1040 | 0                             |
| Нормы на материалы           | DIN EN 15 | 61                            |
| Материал, устарел            | GG-25     |                               |
| Нормы на материалы, устарели | DIN 1691  |                               |
| Номинальное давление         | PN 16     |                               |
| Расчётные данные             |           |                               |
| макс. рабочее давление [ps]  | 5.0       | bar(g)                        |
| макс, рабочая температура    | 300.0     | °C                            |

Указание: фигура 903 не входит в реестр Figur-Nr. Здесь значение 120 °С всегда действует как значение макс. температуры (причина: полимерное уплотнение затвора).

#### Определение макс. рабочего давления

Определение макс. рабочего давления производится в том же порядке, как и определение температуры, с той лишь разницей, что задаётся макс. рабочая температура.

# 4.4 Обслуживание данных

В меню "Сервис данных" Вы можете вызвать параметры нашей продукции.

| юдули | Файл | Проект | Настройки | Инструменты | Сервис данных | Помощь |  |
|-------|------|--------|-----------|-------------|---------------|--------|--|
|       |      |        |           |             |               |        |  |

### 4.4.1 Каталог, инструкции по эксплуатации, ...

|                             | my¥alve® ∙                                                                                                    | сервис д                                                                                                    | анных                                                                                                    |                                                                                                    |                                                                                                    |                                                                                                    |                                                                                                |                                                                                 |                                             |                                                                                                    | _ [                                                                                                    |                                                                |
|-----------------------------|----------------------------------------------------------------------------------------------------|----------------------------------------------------------------------------------------------------|----------------------------------------------------------------------------------------------------|----------------------------------------------------------------------------------------------------|----------------------------------------------------------------------------------------------------|----------------------------------------------------------------------------------------------------|------------------------------------------------------------------------------------------------|---------------------------------------------------------------------------------|---------------------------------------------|----------------------------------------------------------------------------------------------------|----------------------------------------------------------------------------------------------------|----------------------------------------------------------------|
| астроі                      | йки 🔜                                                                                                    |                                                                                                    | N                                                                                                    |                                                                                                    |                                                                                                    |                                                                                                    |                                                                                                |                                                                                 |                                             |                                                                                                    |                                                                                                    |                                                                |
| (атало                      | г / инструкци                                                                                                    | ия по эксплуа                                                                                                    | атации \ би                                                                                                    | блиотека CAD                                                                                                    | 1                                                                                                    |                                                                                                    |                                                                                                |                                                                                 |                                             |                                                                                                    |                                                                                                    |                                                                |
| Выб                         | ор по катал                                                                                                    | югу / Инст                                                                                                    | рукция по                                                                                                    | эксплуатаци                                                                                                    | M                                                                                                    |                                                                                                    |                                                                                                |                                                                                 |                                             |                                                                                                    |                                                                                                    |                                                                |
| 0010                        | op no na ra                                                                                                    |                                                                                                    | P7104-51110                                                                                                    |                                                                                                    |                                                                                                    |                                                                                                    |                                                                                                |                                                                                 |                                             |                                                                                                    |                                                                                                    |                                                                |
| Языя                        | ¢                                                                                                    | rus                                                                                                    | sian                                                                                                    |                                                                                                    |                                                                                                    | •                                                                                                    |                                                                                                |                                                                                 |                                             |                                                                                                    |                                                                                                    |                                                                |
| Рубр                        | ика                                                                                                    | Пок                                                                                                    | азать всё                                                                                                    |                                                                                                    |                                                                                                    | •                                                                                                    |                                                                                                |                                                                                 |                                             |                                                                                                    |                                                                                                    |                                                                |
| Груп                        | па продукци                                                                                                    | и Пок                                                                                                    | азать всё                                                                                                    |                                                                                                    |                                                                                                    | -                                                                                                    |                                                                                                |                                                                                 |                                             |                                                                                                    |                                                                                                    |                                                                |
| Cep                         | 19                                                                                                    | Пок                                                                                                    | азать всё                                                                                                    |                                                                                                    |                                                                                                    | -                                                                                                    |                                                                                                |                                                                                 |                                             |                                                                                                    |                                                                                                    |                                                                |
| Bhi                         |                                                                                                    | пыть фай                                                                                                    | в стояби                                                                                                    |                                                                                                    | пекларац                                                                                                    |                                                                                                    | KOLITANKO                                                                                      |                                                                                 | ипоучения                                   |                                                                                                    |                                                                                                    |                                                                |
| 0011                        | ioxere on                                                                                                    | (porro quio                                                                                                    | i b c i b loq                                                                                                    | A double the                                                                                                    | Actoropou                                                                                                    | ла производителя,                                                                                                    | ACTION OF A                                                                                    | A TEAHATECINE NP                                                                | monoxeenna.                                 |                                                                                                    |                                                                                                    |                                                                |
|                             |                                                                                                    |                                                                                                    | a mail C                                                                                                    |                                                                                                    |                                                                                                    |                                                                                                    |                                                                                                |                                                                                 |                                             |                                                                                                    |                                                                                                    |                                                                |
| СГНе                        | рировать д                                                                                                    | анные для                                                                                                    | re-mail, cu                                                                                                    | · · · · · · · · · · · · · · · · · · ·                                                                                                    |                                                                                                    |                                                                                                    |                                                                                                |                                                                                 |                                             |                                                                                                    |                                                                                                    |                                                                |
|                             |                                                                                                    |                                                                                                    |                                                                                                    |                                                                                                    |                                                                                                    |                                                                                                    |                                                                                                |                                                                                 |                                             |                                                                                                    |                                                                                                    |                                                                |
|                             |                                                                                                    |                                                                                                    |                                                                                                    |                                                                                                    |                                                                                                    |                                                                                                    |                                                                                                |                                                                                 |                                             |                                                                                                    |                                                                                                    |                                                                |
|                             |                                                                                                    |                                                                                                    |                                                                                                    |                                                                                                    |                                                                                                    |                                                                                                    |                                                                                                |                                                                                 |                                             |                                                                                                    |                                                                                                    |                                                                |
|                             |                                                                                                    |                                                                                                    |                                                                                                    |                                                                                                    |                                                                                                    |                                                                                                    |                                                                                                |                                                                                 |                                             |                                                                                                    |                                                                                                    |                                                                |
|                             |                                                                                                    |                                                                                                    |                                                                                                    |                                                                                                    |                                                                                                    |                                                                                                    |                                                                                                |                                                                                 |                                             |                                                                                                    |                                                                                                    |                                                                |
|                             |                                                                                                    |                                                                                                    |                                                                                                    |                                                                                                    |                                                                                                    |                                                                                                    |                                                                                                |                                                                                 |                                             |                                                                                                    |                                                                                                    |                                                                |
| Тредл                       | юженные в                                                                                                    | арианты о                                                                                                    | борудова                                                                                                    | ия Рассчита                                                                                                    | ано:1755 В                                                                                                    | ыбрано:188                                                                                                    |                                                                                                |                                                                                 |                                             |                                                                                                    |                                                                                                    |                                                                |
| <mark>Іредл</mark><br>выбор | оженные в<br>Документ                                                                                                    | арианты о<br>Типоряд                                                                                                    | борудова<br>Обознач                                                                                                    | ия Рассчит<br>Группа про                                                                                                    | ано:1755 В<br>. Рубрика                                                                                                    | ыбрано:188<br>Декларация произв                                                                                         | Испытания                                                                                      | Техническое при                                                                 | Референ                                     | . Язык                                                                                                    | Издание                                                                                                    |                                                                |
| выбор                       | оженные в<br>Документ<br>0040102                                                                                                    | арианты о<br>Типоряд<br>STOBU                                                                                                    | борудован<br>Обознач<br>STOBU P                                                                                                    | ния Рассчита<br>Группа про<br>Ручные зап                                                                                                    | ано:1755 В<br>. Рубрика<br>Инструк                                                                                                    | ыбрано:188<br>Декларация произа                                                                                         | Испытания                                                                                      | Техническое при                                                                 | . Референ                                   | Язык<br>russian                                                                                                    | Издание<br>07/11                                                                                                    | P                                                              |
| Іредл<br>выбор              | оженные в<br>Документ<br>0040102<br>0040102                                                                                                    | арианты о<br>Типоряд<br>STOBU<br>STOBU                                                                                                    | борудова<br>Обознач<br>STOBU P<br>STOBU                                                                                                    | ия Рассчит<br>Группа про<br>Ручные зап<br>Ручные зап                                                                                                    | ано:1755 В<br>. Рубрика<br>Инструк<br>Инструк                                                                                                    | ыбрано:188<br>Декларация произа,<br>1000005890                                                                          | . Испытания                                                                                    | Техническое при.                                                                | . Референ                                   | Язык<br>russian<br>russian                                                                                                    | Издание<br>07/11<br>02/11                                                                                                    | P                                                              |
| выбор                       | оженные в<br>Документ<br>0040102<br>0040102<br>006003-6                                                                                                    | типоряд<br>Типоряд<br>STOBU<br>STOBU<br>STOBU                                                                                                    | борудова<br>Обознач<br>STOBU P<br>STOBU<br>STOBU P                                                                                                    | ия Рассчит.<br>Группа про<br>Ручные зап<br>Ручные зап<br>Ручные зап                                                                                                    | ано:1755 В<br>. Рубрика<br>Инструк<br>Инструк<br>Техниче                                                                                                    | ыбрано:188<br>Декларация произв.<br>t000005890                                                                          | . <mark>Испытания</mark><br>t000020948                                                         | Техническое при<br>040anh                                                       | . Референ                                   | Язык<br>russian<br>russian<br>russian                                                                                                    | Издание<br>07/11<br>02/11<br>03/11                                                                                                    | P<br>P                                                         |
| выбор                       | оженные в<br>О040102<br>0040102<br>0040102<br>006003-6<br>006001-6                                                                                                    | арианты о<br>Типоряд<br>STOBU<br>STOBU<br>STOBU<br>STOBU<br>STOBU                                                                                                    | борудовал<br>Обознач<br>STOBU P<br>STOBU<br>STOBU P<br>STOBU P                                                                                                    | ия Рассчит.<br>Группа про<br>Ручные зап<br>Ручные зап<br>Ручные зап<br>Ручные зап                                                                                                    | ано:1755 В<br>Рубрика<br>Инструк<br>Инструк<br>Техниче<br>Техниче                                                                                                    | ыбрано:188<br>Декларация произв.<br>t000005890                                                                          | . Испытания<br>t000020948<br>t000020948                                                        | Техническое при.<br>040anh<br>040anh                                            | . Референ                                   | Язык<br>russian<br>russian<br>russian<br>russian                                                                                            | Издание<br>07/11<br>02/11<br>03/11<br>03/11                                                                                                    | P<br>P<br>P                                                    |
| <mark>Тредл</mark><br>выбор | оженные в<br>Документ<br>0040102<br>0040102<br>006003-6<br>006001-6<br>006002-6                                                                                                    | Типоряд<br>Типоряд<br>STOBU<br>STOBU<br>STOBU<br>STOBU<br>STOBU                                                                                                    | Gopygobai<br>Ofoshay<br>STOBU P<br>STOBU P<br>STOBU P<br>STOBU P<br>STOBU D                                                                                                    | ия Рассчит.<br>Группа про<br>Ручные зап<br>Ручные зап<br>Ручные зап<br>Ручные зап                                                                                                    | ано:1755 В<br>Рубрика<br>Инструк<br>Инструк<br>Техниче<br>Техниче<br>Диаграмма                                                                                                    | ыбрано:188<br>Декларация произе.<br>1000005890                                                                          | испытания<br>t000020948<br>t000020948                                                          | Texeesecce при.<br>040anh<br>040anh                                             | . Референ<br>006002                         | Язык<br>russian<br>russian<br>russian<br>russian<br>russian                                                                                 | Издание<br>07/11<br>02/11<br>03/11<br>03/11<br>10/09                                                                                           | PPPP                                                           |
|                             | оженные в<br>Документ<br>0040102<br>0040102<br>006003-6<br>006001-6<br>006002-6<br>017001-6                                                                                                    | Типоряд<br>STOBU<br>STOBU<br>STOBU<br>STOBU<br>STOBU<br>STOBU<br>Переклю                                                                                                    | Gopy gobal<br>Ofoshay<br>STOBU P<br>STOBU P<br>STOBU P<br>STOBU P<br>STOBU D<br>Wechsel                                                                                                    | ия Рассчит.<br>Группа про<br>Ручные зап<br>Ручные зап<br>Ручные зап<br>Ручные зап<br>Ручные зап                                                                                                    | ано:1755 В<br>Рубрика<br>Инструк<br>Инструк<br>Техниче<br>Техниче<br>Диагранма<br>Техниче                                                                                                    | ыбрано:188<br>Декларация произе,<br>1000005890                                                                          | Испытания<br>t000020948<br>t000020948<br>t000020948                                            | Техническое при .<br>040anh<br>040anh<br>040anh                                 | <ul> <li>Референ</li> <li>006002</li> </ul> | Язык<br>russian<br>russian<br>russian<br>russian<br>russian<br>russian                                                                      | Издание<br>07/11<br>02/11<br>03/11<br>03/11<br>10/09<br>03/11                                                                                  | P<br>P<br>P<br>P                                               |
|                             | оженные в<br>Документ<br>0040102<br>0040102<br>006003-6<br>006001-6<br>006002-6<br>017001-6<br>0040103                                                                                                    | арианты о<br>Типоряд<br>STOBU<br>STOBU<br>STOBU<br>STOBU<br>STOBU<br>Переклю<br>FABA-LA                                                                                                    | Gopy gobal<br>Ofoshay<br>STOBU P<br>STOBU P<br>STOBU P<br>STOBU P<br>STOBU D<br>Wechsel<br>FABA/FA                                                                                                    | ия Рассчит.<br>Группа про<br>Ручные зап<br>Ручные зап<br>Ручные зап<br>Ручные зап<br>Ручные зап<br>Ручные зап                                                                                                    | ано:1755 В<br>Рубрика<br>Инструк<br>Инструк<br>Техниче<br>Техниче<br>Диаграмма<br>Техниче<br>Инструк                                                                                                    | ыбрано:188<br>Декларация произе.<br>1000005890<br>1000005876                                                            | Испытания<br>t000020948<br>t000020948<br>t000020948                                            | Texnersecce npri.<br>040anh<br>040anh<br>040anh                                 | <mark>и Референ</mark><br>006002            | Язык<br>russian<br>russian<br>russian<br>russian<br>russian<br>russian                                                                      | Издание<br>07/11<br>02/11<br>03/11<br>03/11<br>10/09<br>03/11<br>01/10                                                                         | P<br>P<br>P<br>P                                               |
|                             | оженные в<br>Документ<br>0040102<br>0040102<br>006003-6<br>006001-6<br>006002-6<br>017001-6<br>0040103<br>040010-6                                                                                                    | Типоряд<br>STOBU<br>STOBU<br>STOBU<br>STOBU<br>STOBU<br>STOBU<br>Переклю<br>FABA-LA<br>FABA-LA                                                                                                    | Gopy Joban<br>Ofoshay<br>STOBU P<br>STOBU P<br>STOBU P<br>STOBU P<br>STOBU D<br>Wechsel<br>FABA/FA<br>FABA LA                                                                                                    | ия Рассчит.<br>Группа про<br>Ручные зап<br>Ручные зап<br>Ручные зап<br>Ручные зап<br>Ручные зап<br>Ручные зап                                                                                                    | ано:1755 В<br>Рубрика<br>Инструк<br>Инструк<br>Техниче<br>Диаграмма<br>Техниче<br>Инструк<br>Техниче<br>Инструк                                                                                                    | ыбрано:188<br>Декларация произв.<br>1000005890                                                                          | Vicinui Tatesta<br>tooooo20948<br>toooo20948<br>toooo20948<br>toooo20948                       | Texercleatoe nor.<br>040anh<br>040anh<br>040anh<br>040anh                       | <mark>и Референ</mark><br>006002            | Язык<br>russian<br>russian<br>russian<br>russian<br>russian<br>russian<br>russian                                                           | Издание<br>07/11<br>02/11<br>03/11<br>03/11<br>10/09<br>03/11<br>01/10<br>08/11                                                                | PPPPPPP                                                        |
| <b>Тредл</b><br>выбор       | оженные в<br>Документ<br>0040102<br>0040102<br>0040003-6<br>006001-6<br>006002-6<br>017001-6<br>0040103<br>040010-6                                                                                                    | Типоряд<br>STOBU<br>STOBU<br>STOBU<br>STOBU<br>STOBU<br>STOBU<br>Переклю<br>FABA-LA<br>FABA-LA<br>FABA-ANSI                                                                                       | Gopy Joba<br>OfosHa4<br>STOBU P<br>STOBU P<br>STOBU P<br>STOBU P<br>STOBU D<br>STOBU D<br>FABA/FA<br>FABA/FA<br>FABA/FA                                                                                                    | ния Рассчил.<br>Группа про<br>Ручные зап<br>Ручные зап<br>Ручные зап<br>Ручные зап<br>Ручные зап<br>Ручные зап<br>Ручные зап<br>Ручные зап                                                                       | ано:1755 В<br>Рубрика<br>Инструк<br>Инструк<br>Техниче<br>Диагранма<br>Техниче<br>Инструк<br>Техниче<br>Инструк<br>Техниче<br>Инструк                                                                                                    | ыбрано:188<br>Десякрашна проков .<br>t000005890<br>t000005876<br>t0000023617                                            | 000020948<br>000020948<br>000020948<br>000020948                                               | Texasteracce not                                                                | Референ.<br>006002                          | Язык<br>russian<br>russian<br>russian<br>russian<br>russian<br>russian<br>russian<br>russian                                                | Издание<br>07/11<br>02/11<br>03/11<br>03/11<br>10/09<br>03/11<br>01/10<br>08/11<br>01/10                                                       | PPPPPPPPP                                                      |
|                             | оженные в<br>Докулент<br>040102<br>0040102<br>006003-6<br>006001-6<br>006002-6<br>017001-6<br>0040103<br>040010-3<br>0040103                                                                                                    | Типоряд<br>STOBU<br>STOBU<br>STOBU<br>STOBU<br>STOBU<br>STOBU<br>STOBU<br>STOBU<br>Repekniko<br>FABA-LA<br>FABA-LA<br>FABA ANSI<br>FABA ANSI                                                      | Gopy Joean<br>OfosHav<br>STOBU P<br>STOBU P<br>STOBU P<br>STOBU D<br>Wechsel<br>FABA/FA<br>FABA/FA<br>FABA/FA                                                                                                    | иия Рассчил.<br>Группа про<br>Ручные зап<br>Ручные зап<br>Ручные зап<br>Ручные зап<br>Ручные зап<br>Ручные зап<br>Ручные зап<br>Ручные зап                                                                       | ано:1755 В<br>Рубрика<br>Инструк<br>Инструк<br>Техниче<br>Диаграмма<br>Техниче<br>Инструк<br>Техниче<br>Инструк<br>Инструк                                                                                                    | ыбрано:188<br>Десяврацие проска<br>1000005890<br>1000005876<br>1000023617<br>1000023617                                 | VCDBIT38443<br>t000020948<br>t000020948<br>t000020948                                          | Texessector при<br>040anh<br>040anh<br>040anh<br>040anh                         | О06002                                      | Язык<br>russian<br>russian<br>russian<br>russian<br>russian<br>russian<br>russian<br>russian                                                | Издание<br>07/11<br>02/11<br>03/11<br>03/11<br>00/11<br>03/11<br>01/10<br>08/11<br>01/10<br>01/10                                              | P P P P P P P P P                                              |
| <b>Тредл</b><br>выбор       | IOXECHINICE           Q040102           Q040102           Q040102           Q06003-6           Q06003-6           Q06001-6           Q06002-6           Q17001-6           Q040103           Q040103           Q040103           Q040103           Q040103           Q040103                                                                                                    | THIODAL<br>STOBU<br>STOBU<br>STOBU<br>STOBU<br>STOBU<br>TOBU<br>TABA-LA<br>FABA-LA<br>FABA-LA<br>FABA ANSI<br>FABA ANSI<br>FABA ANSI                                                              | Gopy Joba<br>Ofoshav<br>STOBU P<br>STOBU P<br>STOBU P<br>STOBU P<br>STOBU D<br>Wechsel<br>FABA/FA<br>FABA/FA<br>FABA/FA<br>FABA/FA                                                                                                    | ия Рассчит.<br>Группа про.<br>Ручные зап<br>Ручные зап<br>Ручные зап<br>Ручные зап<br>Ручные зап<br>Ручные зап<br>Ручные зап<br>Ручные зап                                                                       | ано:1755 В<br>Рубрика<br>Инструк<br>Техниче<br>Техниче<br>Диагранма<br>Техниче<br>Инструк<br>Техниче<br>Инструк<br>Техниче                                                                                                    | ыбрано:188<br>Декларация произе.<br>1000005890<br>1000005876<br>10000023617<br>1000005876                               | 1000020948<br>1000020948<br>1000020948<br>1000020948<br>1000020948                             | Taxaekkacoa npri<br>040anh<br>040anh<br>040anh<br>040anh                        | 006002                                      | Язык<br>russian<br>russian<br>russian<br>russian<br>russian<br>russian<br>russian<br>russian<br>russian                                     | Издание<br>07/11<br>02/11<br>03/11<br>03/11<br>03/11<br>01/10<br>08/11<br>01/10<br>01/11                                                       | PPPPPPPPPPP                                                    |
| <b>Ъредл</b> выбор          | OxeCHIIble E           Od40102           0040102           0040102           006003-6           006001-6           006001-6           0040103           0040103           0040103           0040103           0040103           0040103           0040103           0040007-6           0400007-6                                                                                                    | Tunopaa<br>STOBU<br>STOBU<br>STOBU<br>STOBU<br>STOBU<br>STOBU<br>FABA-LA<br>FABA-LA<br>FABA-LA<br>FABA-ANSI<br>FABA ANSI<br>FABA ANSI                                                             | Gopy Joba<br>Ofoshav<br>STOBU P<br>STOBU P<br>STOBU P<br>STOBU P<br>STOBU D<br>Wechsel<br>FABA/FA<br>FABA/FA<br>FABA/FA<br>FABA/FI<br>FABA-Plu<br>FABA-Plu                                                                                                    | ия Рассчит.<br>Группа про<br>Ручные зап<br>Ручные зап<br>Ручные зап<br>Ручные зап<br>Ручные зап<br>Ручные зап<br>Ручные зап<br>Ручные зап<br>Ручные зап                                                          | ано:1755 В<br>Рубрика<br>Инструк<br>Инструк<br>Техниче<br>Инструк<br>Инструк<br>Инструк<br>Инструк<br>Инструк<br>Техниче                                                                                                    | ыбрано:188<br>Декларация произв.<br>t000005890<br>t000005876<br>t0000023617<br>t000005876                               | CO00020948<br>CO00020948<br>CO00020948<br>CO00020948<br>CO00020948<br>CO00020948<br>CO00020948 | Texessector part                                                                | 006002                                      | Язык<br>russian<br>russian<br>russian<br>russian<br>russian<br>russian<br>russian<br>russian<br>russian                                     | Издание<br>07/11<br>02/11<br>03/11<br>03/11<br>03/11<br>03/11<br>01/10<br>08/11<br>01/10<br>01/10<br>01/10<br>01/11<br>12/07                   | PPPPPPPPPPPP                                                   |
|                             | Discretification           Description           0040102           0040102           0040102           0040102           0040102           006001-6           006001-6           0040103           0040103           0040103           0040103           0040103           0040007-6           0040003.6           0040003.6                                                                                                    | THIODRA<br>STOBU<br>STOBU<br>STOBU<br>STOBU<br>STOBU<br>STOBU<br>TOBU<br>TABA-LA<br>FABA-LA<br>FABA-LA<br>FABA-LA<br>FABA-ANSI<br>FABA ANSI<br>FABA ANSI                                          | Gopy gobal<br>Ofoshaч<br>STOBU P<br>STOBU P<br>STOBU P<br>STOBU P<br>STOBU D<br>Wechsel<br>FABA/FA<br>FABA/FA<br>FABA/FA<br>FABA/FA<br>FABA-Plu<br>FABA-Plu                                                                                                    | ия Рассчит.<br>Группа про<br>Ручные зап<br>Ручные зап<br>Ручные зап<br>Ручные зап<br>Ручные зап<br>Ручные зап<br>Ручные зап<br>Ручные зап<br>Ручные зап                                                          | ано:1755 В<br>Рубрика<br>Инструк<br>Инструк<br>Техниче<br>Диаграниа<br>Техниче<br>Диаграниа<br>Техниче<br>Инструк<br>Техниче<br>Инструк<br>Техниче<br>Инструк<br>Техниче<br>Инструк                                                                            | ыбрано:188<br>Кесперация просов.<br>t000005890<br>t000005876<br>t000023617<br>t000002876                                | 1000020948<br>1000020948<br>1000020948<br>1000020948<br>1000020948<br>1000020948               | Pavasterocce при<br>040anh<br>040anh<br>040anh<br>040anh<br>040anh<br>040anh    | 006002                                      | Язык<br>russian<br>russian<br>russian<br>russian<br>russian<br>russian<br>russian<br>russian<br>russian<br>russian<br>russian               | Издание<br>07/11<br>02/11<br>03/11<br>03/11<br>03/11<br>03/11<br>01/10<br>08/11<br>01/10<br>01/10<br>01/10<br>01/10                            | PI<br>PI<br>PI<br>PI<br>PI<br>PI<br>PI<br>PI<br>PI<br>PI<br>PI |
|                             | OXECHID:E D           D052000-00           0040102           0040102           0040102           006003-6           006003-6           006001-6           0040103           04010-6           0040103           040010-6           0040103           040007-6           040003-6           0040103           0040103           0040103           0040103           0040103                                                                                                    | арианты о<br>Типоряд<br>STOBU<br>STOBU<br>STOBU<br>STOBU<br>STOBU<br>STOBU<br>RABA-LA<br>FABA-LA<br>FABA-LA<br>FABA ANSI<br>FABA ANSI<br>FABA ANSI<br>FABA                                        | Gopy Joba<br>Gooshav<br>STOBU P<br>STOBU P | ия Рассчит.<br>Группа про.<br>Ручные зап<br>Ручные зап<br>Ручные зап<br>Ручные зап<br>Ручные зап<br>Ручные зап<br>Ручные зап<br>Ручные зап<br>Ручные зап<br>Ручные зап                                           | ано:1755 В<br>Рубрика<br>Инструк<br>Инструк<br>Техниче<br>Инструк<br>Инструк<br>Инструк<br>Техниче<br>Инструк<br>Техниче<br>Техниче<br>Техниче<br>Техниче<br>Техниче<br>Инструк                                                                                | ыбрано:188<br>Деспарация проска<br>t000005890<br>t000005876<br>t000023617<br>t0000023617<br>t0000023617<br>t0000023617  | 1000020948<br>1000020948<br>1000020948<br>1000020948<br>1000020948<br>1000020948               | Texesserve over now<br>040anh<br>040anh<br>040anh<br>040anh<br>040anh<br>040anh | 006002                                      | Язык<br>russian<br>russian<br>russian<br>russian<br>russian<br>russian<br>russian<br>russian<br>russian<br>russian<br>russian<br>russian    | Издание<br>07/11<br>02/11<br>03/11<br>03/11<br>01/10<br>03/11<br>01/10<br>01/10<br>01/10<br>01/10<br>01/10<br>01/10                            | PPPPPPPPPPPPP                                                  |
|                             | Oxcernise c           Construction           0040102           0040102           0040102           006001-6           006001-6           0040103           0040103           0040103           0040103           0040103           0040103           0040103           0040103           0040103           0040103           0040103                                                                                                    | THINDPAL<br>STOBU<br>STOBU<br>STOBU<br>STOBU<br>STOBU<br>STOBU<br>STOBU<br>TABA-LA<br>FABA-LA<br>FABA-LA<br>FABA-ANSI<br>FABA ANSI<br>FABA ANSI<br>FABA<br>FABA                                   | 60py, doean<br>0603Ha4<br>STOBU P<br>STOBU P<br>STOBU | ия Рассчит.<br>Группа про<br>Ручные зап<br>Ручные зап<br>Ручные зап<br>Ручные зап<br>Ручные зап<br>Ручные зап<br>Ручные зап<br>Ручные зап<br>Ручные зап<br>Ручные зап<br>Ручные зап<br>Ручные зап                | ано:1755 В<br>Рубрика<br>Инструк<br>Инструк<br>Техниче<br>Диагранна<br>Техниче<br>Инструк<br>Инструк<br>Инструк<br>Инструк<br>Инструк<br>Инструк                                                                                                    | ыбрано:188<br>Декларация произв.<br>t000005890<br>t000005876<br>t000023617<br>t0000023617<br>t0000023617<br>t0000023617 | K000020948<br>t000020948<br>t000020948<br>t000020948<br>t000020948<br>t000020948               | Taxeekkecoe rpst.<br>040anh<br>040anh<br>040anh<br>040anh<br>040anh<br>040anh   | 006002                                      | Язык<br>russian<br>russian<br>russian<br>russian<br>russian<br>russian<br>russian<br>russian<br>russian<br>russian<br>russian<br>russian    | Издание<br>07/11<br>02/11<br>03/11<br>10/09<br>03/11<br>01/10<br>08/11<br>01/10<br>01/11<br>01/10<br>01/11<br>12/07<br>01/10<br>01/11          | PI<br>PI<br>PI<br>PI<br>PI<br>PI<br>PI<br>PI<br>PI<br>PI       |
|                             | Discretification           Description           0040102           0040102           0040102           006001-6           006001-6           006001-6           0040103           0040103           0040103           0040103           0040103           004007-6           0040007-6           0040103           0040103           0040103           0040103           0040103           0040103           0040103           0040103           0040103           0040103           0040103           0040103           0040103           0040005-6           004005-6 | THINGPAL<br>STOBU<br>STOBU<br>STOBU<br>STOBU<br>STOBU<br>STOBU<br>TABA-LA<br>FABA-LA<br>FABA-LA<br>FABA-LA<br>FABA-ANSI<br>FABA ANSI<br>FABA ANSI<br>FABA<br>FABA<br>FABA<br>FABA<br>FABA<br>FABA | 6009 y doean<br>Ofoomay<br>STOBU P<br>STOBU P<br>STOBU P<br>STOBU P<br>STOBU D<br>Wechsel<br>FABA/FA<br>FABA/FA<br>FABA/FA<br>FABA/FA<br>FABA/FA<br>FABA/FA<br>FABA/FA<br>FABA/FA                                                                                                    | ия Рассчит.<br>Группа про.<br>Ручные зап<br>Ручные зап<br>Ручные зап<br>Ручные зап<br>Ручные зап<br>Ручные зап<br>Ручные зап<br>Ручные зап<br>Ручные зап<br>Ручные зап<br>Ручные зап<br>Ручные зап<br>Ручные зап | ано:1755 В<br>Рубрика<br>Инструк<br>Инструк<br>Инструк<br>Диаграниа<br>Техниче<br>Инструк<br>Инструк<br>Техниче<br>Инструк<br>Техниче<br>Инструк<br>Техниче<br>Инструк<br>Техниче<br>Инструк<br>Техниче<br>Инструк<br>Техниче<br>Инструк<br>Техниче<br>Инструк | LIGParto:188<br>Record autor rootes :<br>t000005890<br>L000005876<br>L000023617<br>L000005876<br>L000005876             | 1000020948<br>1000020948<br>1000020948<br>1000020948<br>1000020948<br>1000020948               | Texasteracco not                                                                | 006002                                      | Russian<br>russian<br>russian<br>russian<br>russian<br>russian<br>russian<br>russian<br>russian<br>russian<br>russian<br>russian<br>russian | Издание<br>07/11<br>02/11<br>03/11<br>10/09<br>03/11<br>01/10<br>08/11<br>01/10<br>01/10<br>01/10<br>01/10<br>01/10<br>01/10<br>01/10<br>01/10 |                                                                |

Выбирете из списка по желанию язык, рубрику, а также продукт, данные которого Вы хотели бы вызвать.

Вы можете вызвать документы выбором в соответствующем столбце (документ, декларация производителя, и т.д.).

В первом столбце можно выделить несколько документов. Выбором ссылки их можно связать в ZIP-файл (кнопка "Выбор") и сохранить (кнопка "Создать").

# 5.0 Основы расчётов

# 5.1 Нормы

Пакет формул, заложенный в программе расчёта клапанов ARI, основан на официальных нормах.

В расчётах применяются следующие нормы:

### 5.1.1 Модуль запорных клапанов / технологических клапанов

- DIN EN 60534-2-1 [03-2000]

# 5.1.2 Модуль ASTRA / STEVI HLK

- DIN EN 60534-2-1 [03-2000]

# 5.1.3 Модуль SAFE DIN EN

- AD2000-A2
- DIN EN ISO 4126-1 [05-2004]

# 5.1.4 Модуль SAFE ASME / SAFE FN

- ASME VIII
- API 520

# 5.1.5 Модуль STEVI(-H) / PREDU / TEMPTROL

- DIN EN 60534-2-1 [03-2000] (Pacyër Kv)
- VDMA 24422 [1979]
- VDMA 24422 [1989]
- (Расчёт звукового давления) (Расчёт звукового давления)
- DIN EN 60534-8-4 [07-2006] (Расчёт звукового давления)
- DIN EN 60534-8-3 [12-2001] (Расчёт звукового давления)

# 5.1.6 Модуль PRESO

- DIN EN 60534-2-1 [03-2000]

# 6.0 Ограничения/ Границы

# 6.1 Модуль запорные клапаны/ технологический клапан

### 6.1.1 Диапазон давления

### Жидкости / Пары/Газы / Насыщеный пар / Перегретый пар:

- от 0,1 бар(изб.) до 40 бар(изб.)

### 6.1.2 Диапазон температуры

### Жидкости / Пары/Газы / Насыщеный пар:

- от -60 °С до 450 °С

### Перегретый пар:

- от температуры насыщения [ts] до 450 °C

# 6.2 Модуль ASTRA / STEVI-AS

### 6.2.1 Диапазон давления

### Жидкости:

- von 0,1 bar(ü) bis 16 bar(ü)

# 6.2.2 Диапазон температуры

### ASTRA 12.020

- от -10 °С до 120 °С

### ASTRA 12.042

- от -10 °С до 200 °С

### ASTRA-Plus 22.042

- от -10 °С до 350 °С

### **STEVI-AS**

- от -60 °С до 450 °С

# 6.3 Модуль SAFE ASME

### 6.3.1 Условный проход

### ISO:

| - DN 25/ 40 | (Стандарт и варианты: нерж. металлосильфон) |
|-------------|---------------------------------------------|
| - DN 32/ 50 | (Стандарт и варианты: нерж. металлосильфон) |
| - DN 40/ 65 | (Стандарт и варианты: нерж. металлосильфон) |
| - DN 50/ 80 | (Стандарт и варианты: нерж. металлосильфон) |
| - DN 65/100 | (Стандарт и варианты: нерж. металлосильфон) |
| - DN 80/125 | (Стандарт и варианты: нерж. металлосильфон) |
| - DN100/150 | (Стандарт и варианты: нерж. металлосильфон) |
| - DN125/200 | (Стандарт)                                  |
| - DN150/250 | (Стандарт)                                  |
| ANSI:       |                                             |
| - 1"x2"     | (Стандарт и варианты: нерж. металлосильфон) |
| - 1 1/2"x2" | (Стандарт и варианты: нерж. металлосильфон) |

- 1 1/2 x2 (Стандарт и варианты: нерж. металлосильфон) - 1 1/2"x2 1/2" (Стандарт и варианты: нерж. металлосильфон)
- 1 1/2"x2 1/2" (Стандарт и варианты: нерж. металлосильфон)
- 1 1/2"х3" (Стандарт и варианты: нерж. металлосильфон)
   2"х3" (Стандарт и варианты: нерж. металлосильфон)
- 3"х4" (Стандарт и варианты: нерж. металлосильфон)
- 4"х6" (Стандарт и варианты: нерж. металлосильфон)
- 6"х8" (Стандарт)
- 6"х10" (Стандарт)

# 6.3.2 Диапазон давления срабатывания

- 1.0342 бар(изб.) (15psig) до 34 бар(изб.) (493 psig)

# 6.3.3 Диапазон температуры

### Жидкости / Пары/Газы / Насыщеный пар

- от -29°С (-20°F) до 427°С (800°F)

### Перегретый пар

- от 149°С (300°F) до 427°С (800°F)

# 6.3.4 Ограничения по исполнению

### Пары/Газы

- при >60°C (>140°F): Fig. 911 (герметичная крышка) не применять для воздуха, воды и водяного пара (причина: клапан должен продуваться в соотв. UG136(a)(3))

- Fig. 902 (открытая крышка, открытый колпак) не применять
- при >60°C (>140°F): Fig. 911 (герметичная крышка) не применять для воздуха, воды и водяного пара (причина: клапан должен продуваться в соотв. UG136(a)(3))

# 6.4 Модуль STEVI

# 6.4.1 Диапазон давления

# Жидкости / Пары/Газы / Насышеный пар / Перегретый пар:

- от 0,1 бар(и) до 40 бар(и)

# 6.4.2 Диапазон температуры

### Жидкости / Пары/Газы / Насыщеный пар:

- от -60 °С до 450 °С

### Перегретый пар:

- от температуры насыщения [ts] до 450 °C

# 6.4.3 Ограничение по исполнению

### При кавитации:

- Макс. скорость потока на выходе: 3 м/с
- Исполнение с перфорированным затвором
- Исполнение со стелитированным седлом
- Поток в направлении закрытия
- Не серый или сферолитовый чугун

### При испарении/Flashing:

- Макс. скорость потока на выходе: 60 м/с
- Исполнение с перфорированным затвором
- Исполнение со стелитированным седлом
- Поток в направлении закрытия
- Не допускается использование серого чугуна и чугуна с шаровидным графитом

# 6.5 Модуль CONA

### 6.5.1 Условный проход

### по ISO:

- DN 8 (только для CONA-M) - DN 10 (только для CONA-M)
- DN 15
- DN 20
- DN 25 (не для CONA-TD)
- DN 40 (не для CONA-TD)
- DN 50 (не для CONA-TD)
- DN 65 (только для CONA-S)
- DN 80 (только для CONA-S)
- DN100 (только для CONA-S)
- Rp/BSP 1/4 (только для CONA-M)
- Rp/BSP 3/8" (только для CONA-M / CONA-TD)
- Rp/BSP 1/2"
- Rp/BSP 3/4"
- Rp/BSP 1"
- Rp/BSP 1 1/2" (не для CONA-TD)
- Rp/BSP 2" (не для CONA-TD)

### по ANSI:

- 1/2"
- 3/4"
- 1"
- 1 1/2"
- 2"

| - 2 1/2" | (только для CONA-S) |
|----------|---------------------|
|----------|---------------------|

- 3" (только для CONA-S)
- 4" (только для CONA-S)

# 6.5.2 Диапазон давления

### Насыщеный пар / Перегретый пар:

- от 0,01 бар(и) (0,145 psig) до 320 бар(и) (4641 psig)

# Сжатый воздух:

- от 0,01 бар(и) (0,145 psig) до 32 бар(и) (464 psig)

# 6.5.3 Диапазон температуры

### Перегретый пар:

- от температуры насыщения [ts] до 650°С (1202 °F)

### 6.5.4 Значения регулятора

Pmin: минимальное давление на входе в бар(и)

**Ртах:** максимальное давление на входе в бар(и)

**PDiff:** минимальный перепад давления в бар(и)

(Р2/Р1)max: максимальное соотношение давлений в бар(и)

#### CONA-B Bimetallkondensatableiter

| Figur                                         | DN                                                                   | Regler                                            | Pmin                                       | Pmax                                       | PDiff                                      | (P2/P1)max                                           |
|-----------------------------------------------|----------------------------------------------------------------------|---------------------------------------------------|--------------------------------------------|--------------------------------------------|--------------------------------------------|------------------------------------------------------|
| 600/601                                       | 15-25                                                                | R13                                               | 0,1                                        | 13                                         | 0,1                                        | 0,92                                                 |
| 600/601                                       | 15-25                                                                | R22                                               | 0,5                                        | 22                                         | 0,5                                        | 0,95                                                 |
| 600/601                                       | 15-25                                                                | R32                                               | 1,0                                        | 32                                         | 1,0                                        | 0,97                                                 |
| 600/601                                       | 40-50                                                                | R13                                               | 0,5                                        | 13                                         | 0,5                                        | 0,92                                                 |
| 600/601                                       | 40-50                                                                | R22                                               | 0,5                                        | 22                                         | 0,5                                        | 0,95                                                 |
| 600/601                                       | 40-50                                                                | R32                                               | 1,0                                        | 33                                         | 1,0                                        | 0,97                                                 |
| 600<br>600<br>600<br>600<br>600<br>600<br>600 | 15-25<br>15-50<br>15-25<br>15-25<br>15-25<br>15-25<br>15-25<br>15-25 | R46<br>R56<br>R90<br>R130<br>R150<br>R270<br>R320 | 5,0<br>5,0<br>15,0<br>15,0<br>30,0<br>30,0 | 46<br>56<br>90<br>130<br>150<br>270<br>320 | 5,0<br>5,0<br>15,0<br>15,0<br>30,0<br>30,0 | 0,89<br>0,91<br>0,94<br>0,88<br>0,90<br>0,89<br>0,91 |

#### CONA-M Membrankapselkondensatableiter

| Figur                                                     | DN                                              | Regler                                   | Pmin                                       | Pmax                                       | PDiff                                      | <u>(P2/P1)max</u>                                                                                            |
|-----------------------------------------------------------|-------------------------------------------------|------------------------------------------|--------------------------------------------|--------------------------------------------|--------------------------------------------|----------------------------------------------------------------------------------------------------|
| 610-615;619<br>616<br>616-617<br>616<br>616<br>616<br>616 | 15-25<br>25+50<br>40-50<br>25<br>40-50<br>40-50 | alle<br>R13<br>R32<br>4K2<br>6K2<br>10K2 | 0,01<br>1,0<br>1,0<br>0,01<br>0,01<br>0,01 | Regler<br>13<br>32<br>32<br>32<br>32<br>32 | 0,01<br>1,0<br>1,0<br>0,01<br>0,01<br>0,01 | 1(ohne Beschränkung)<br>0,92<br>0,97<br>1(ohne Beschränkung)<br>1(ohne Beschränkung)<br>1(ohne Beschränkung) |

### CONA-TD Thermodynamische Kondensatableiter

| Figur   | DN   | Regler | Pmin | Pmax   | PDiff | (P2/P1)max |
|---------|------|--------|------|--------|-------|------------|
| 640;641 | alle | alle   | 0,7  | Regler | 0,7   | 0,80       |

#### **CONA-SC Schwimmerkondensatableiter**

| Figur       | DN   | Regler | Pmin | Pmax   | PDiff | <u>(P2/P1)max</u>    |
|-------------|------|--------|------|--------|-------|----------------------|
| 634;635;636 | alle | alle   | 0,1  | Regler | 0,1   | 1(ohne Beschränkung) |

### CONA-S Schwimmerkondensatableiter

| Figur                                               | DN                                                          | Regler                                    | Pmin                                               | Pmax                          | PDiff                                              | (P2/P1)max                                                           |
|-----------------------------------------------------|-------------------------------------------------------------|-------------------------------------------|----------------------------------------------------|-------------------------------|----------------------------------------------------|----------------------------------------------------------------------|
| 629;630;633<br>637-638<br>639                       | alle<br>alle<br>alle                                        | alle<br>alle<br>R4P                       | 0,01<br>0,01<br>0,01                               | Regler<br>Regler<br>4         | 0,01<br>0,01<br>0,01                               | 1(ohne Beschränkung)<br>1(ohne Beschränkung)<br>1(ohne Beschränkung) |
| 631<br>631<br>631<br>631<br>631<br>631              | 15+20<br>15+20<br>15+20<br>15+20<br>15+20<br>15+20<br>15+20 | R2<br>R4<br>R8<br>R13<br>R22<br>R32       | 0,01<br>0,01<br>0,01<br>0,01<br>0,5<br>0,5         | 2<br>4<br>13<br>22<br>32      | 0,01<br>0,01<br>0,01<br>0,01<br>0,5<br>0,5         | 0,90<br>0,92<br>0,88<br>0,86<br>0,82<br>0,80                         |
| 631<br>631<br>631<br>631<br>631<br>631<br>631       | 25<br>25<br>25<br>25<br>25<br>25<br>25<br>25                | R2<br>R4<br>R8<br>R8<br>R13<br>R22<br>R32 | 0,01<br>0,01<br>0,01<br>0,01<br>0,01<br>0,5<br>0,5 | 2<br>4<br>8<br>13<br>22<br>32 | 0,01<br>0,01<br>0,01<br>0,01<br>0,01<br>0,5<br>0,5 | 0,95<br>0,92<br>0,88<br>0,88<br>0,82<br>0,83<br>0,79                 |
| 631<br>631<br>631<br>631<br>631<br>631              | 40+50<br>40+50<br>40+50<br>40+50<br>40+50<br>40+50          | R2<br>R4<br>R8<br>R13<br>R22<br>R32       | 0,01<br>0,01<br>0,01<br>0,01<br>0,5<br>0,5         | 2<br>4<br>13<br>22<br>32      | 0,01<br>0,01<br>0,01<br>0,01<br>0,5<br>0,5         | 0,95<br>0,92<br>0,91<br>0,87<br>0,83<br>0,80                         |
| 631;639<br>631;639<br>631;639<br>631;639<br>631;639 | 40+50<br>40+50<br>40+50<br>40+50                            | R2S<br>R4S<br>R8S<br>R13S                 | 0,01<br>0,01<br>0,01<br>0,01<br>0,01               | 2<br>4<br>8<br>13             | 0,01<br>0,01<br>0,01<br>0,01                       | 0,95<br>0,95<br>0,92<br>0,89                                         |
| 631<br>631<br>631;632<br>631;632                    | 15-50<br>15-50<br>15-50<br>15-50                            | R50<br>R64<br>R80<br>R110                 | 2,0<br>2,0<br>5,0<br>10,0                          | 50<br>64<br>80<br>110         | 2,0<br>2,0<br>5,0<br>10,0                          | 0,67<br>0,70<br>0,73<br>0,63                                         |

# 6.6 Модуль PRESO

# 6.6.1 Условный проход

- DN 15
- DN 20
- DN 25
- DN 32
- DN 40
- DN 50
- DN 65
- DN 80
- DN100

# 6.6.2 Диапазон давления

- от 0,1 бар(и) до 16 бар(и)

# 6.6.3 Диапазон температуры

# Жидкости / Пары/Газы / Насыщеный пар

- от -60°С до 450°С

# Перегретый пар

- от температуры насыщения [ts] до 450°С

# 7.0 FAQ - часто задаваемые вопросы

# 7.1 Общие

- Вопрос: Мне нужно выбрать клапан на среду протекания, которая не указана в списке. Как, всё-таки, мне получить правильный клапан?
- Ответ: Вы имеете возможность в поле задания значений "свободный выбор" в конце каждого списка сред самостоятельно задать среду протекания и ввести вручную её параметры. При этом расчёт производится, как и в случае других сред, нажатием кнопки "Расчитать".

# 7.2 Модуль SAFE

- Вопрос: После того как я ввёл значение давления срабатывания для среды "перегретый пар", заданное мной значение температуры было изменено на более высокое. Почему это произошло?
- Ответ: В случае перегретого пара его температура должна быть выше температуры насыщения при соответствующем давлении. Если значение заданной температуры располагается ниже температуры насыщения, то её значение автоматически устанавливается на линию насыщения.
- Вопрос: В модуле SAFE-ASME параметр клапана я устанавливаю вариант исполнения с нерж. металлосильфоном. В процессе расчёта программа самопроизвольно переключается и выдаёт результат в стандартном исполнении. Почему это происходит?
- Ответ: Исполнение с металлосильфоном допустимо только в определённом диапазоне давления. Таким образом, чтобы преодолеть противодействие от металлосильфона, давление срабатывания должно быть не менее 2,5 бар. И при этом давление срабатывания не должно превышать 30 бар.
- Вопрос: После ввода данных и нажатия на расчёт в списке выбра появляется большое колличество возможных клапанов. Как мне распознать, какой из них наиболее подходит для моего случая?

Ответ: В меню

Настройки - SAFE-ASME - Показать только требуемый условный проход Вы имеете возможность затребовать к показу только клапаны, которые индивидуально соответствуют Вашему случаю расчёта.